# **DUKANE** DLP Projector Model 8947

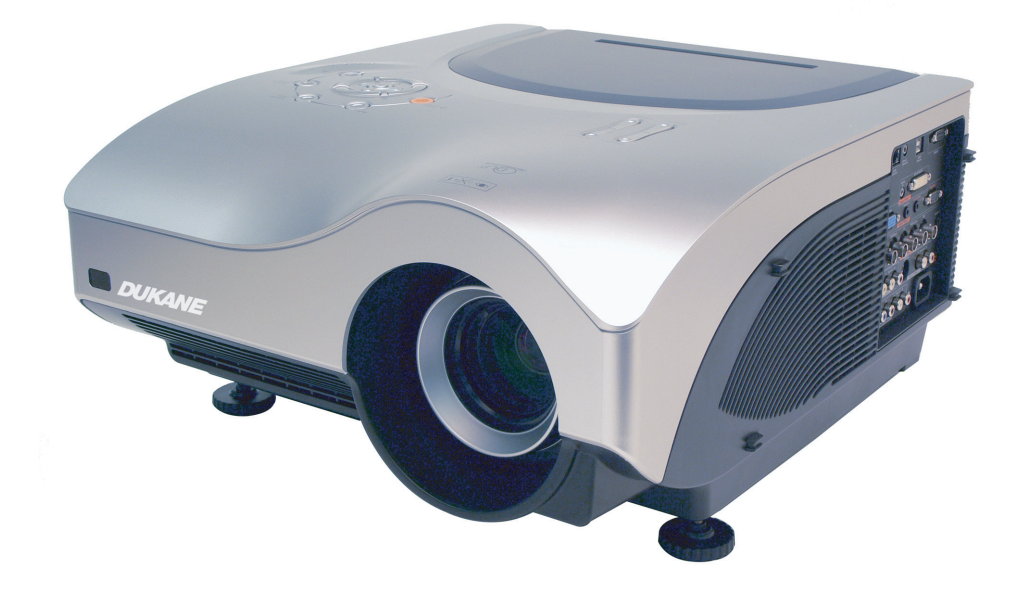

# **USER'S MANUAL**

401-8947-00

#### Copyright

This publication, including all photographs, illustrations and software, is protected under international copyright laws, with all rights reserved. Neither this manual, nor any of the material contained herein, may be reproduced without written consent of the author.

© Copyright January, 2006

#### Disclaimer

The information in this document is subject to change without notice. The manufacturer makes no representations or warranties with respect to the contents hereof and specifically disclaims any implied warranties of merchantability or fitness for any particular purpose. The manufacturer reserves the right to revise this publication and to make changes from time to time in the content hereof without obligation of the manufacturer to notify any person of such revision or changes.

#### **Trademark Recognition**

Kensington is a U.S. registered trademark of ACCO Brand Corporation with issued registrations and pending applications in other countries throughout the world.

All other product names used in this manual are the properties of their respective owners and are acknowledged.

#### **Important Safety Information**

Congratulations on purchasing the DLP projector!

#### Important:

It is strongly recommended that you read this section carefully before using the projector. These safety and usage instructions will ensure that you enjoy many years of safe use of the projector. Keep this manual for future reference.

#### Symbols Used

Warning symbols are used on the unit and in this manual to alert you of hazardous situations.

The following styles are used in this manual to alert you to important information.

#### Note:

Provides additional information on the topic at hand.

#### Important:

Provides additional information that should not be overlooked.

#### Caution:

Alerts you to situations that may damage the unit.

#### Warning:

Alerts you to situations that may damage the unit, create a hazardous environment, or cause personal injury.

Throughout this manual, component parts and items in the OSD menus are denoted in bold font as in this example:

"Push the Menu button on the remote control to open the Main menu."

#### **Remote Control**

Some remote controls have a laser for pointing out items on a screen. DANGER: Do not point the laser in the eyes. Doing so can damage the eyes permanently.

#### **General Safety Information**

- Do not open the unit case. Aside from the projection lamp, there are no user-serviceable parts in the unit. For servicing, contact qualified service personnel.
- > Follow all warnings and cautions in this manual and on the unit case.
- The projection lamp is extremely bright by design. To avoid damage to eyes, do not look into the lens when the lamp is on.
- > Do not place the unit on an unstable surface, cart, or stand.
- > Avoid using the system near water, in direct sunlight, or near a heating device.
- > Do not place heavy objects such as books or bags on the unit.

#### **Power Safety**

- > Only use the supplied power cord.
- Do not place anything on the power cord. Place the power cord where it will not be in the way of foot traffic.
- > Remove the batteries from the remote control when storing or not in use for a prolonged period.

#### Replacing the Lamp

Replacing the lamp can be hazardous if done incorrectly. Refer to "Replacing the Projection Lamp" on page 38 for clear and safe instructions for this procedure. Before replacing the lamp:

- $\succ$  Unplug the power cord.
- > Allow the lamp to cool for about one hour.

#### Spent Lamp Management

- This product contains a metal halide lamp, which contains mercury. Dispose of it as required by local ordinances and regulations.
- The USA restricts or prohibits the disposal of some or all mercury containing lamps in the municipal waste stream. Please visit www.lamprecycle.org for more information on specific state disposal requirements and recycling facilities.
- The following states have laws that deal with information that wholesalers must provide to contractors for lamp disposal.
   Connecticut
   Maine
   Minnesota
   Rhode Island
- For users in Connecticut, please call our toll free number1-888-657-5267 to place an order for the delivery of a kit for returning a used lamp. The kit includes a box for the lamp, tape, and a return shipping label. To return a lamp:
  - 1. Place the lamp in the box, complete the enclosed form, and seal the box with the provided tape.
  - 2. Affix the return shipping label to the box and call 1.800.463.3339 FedEx Ground Service for box pickup.

#### Cleaning the Projector

- > Unplug the power cord before cleaning. Refer to "Cleaning the Projector" on page 41.
- > Allow the lamp to cool for about one hour.

#### Regulatory Warnings

Before installing and using the projector, read the regulatory notices in the "Regulatory Compliance" section on page 54.

#### Main Features

- Lightweight unit, easy to pack away and transport
- Compatible with all major video standards including NTSC, PAL, and SECAM
- A high brightness rating allows for presentations in daylight or in lit rooms
- Supports resolutions up to UXGA at 16.7 million colors to deliver crisp, clear images
- Flexible setup allows for front, rear, and ceiling projections
- Line-of-vision projections remain square, with advanced keystone correction for angled projections
- Input source automatically detected

#### About this manual

This manual is intended for end users and describes how to install and operate the DLP projector. Wherever possible, relevant information—such as an illustration and its description—has been kept on one page. This printer-friendly format is both for your convenience and to help save paper, thereby protecting the environment. It is suggested that you only print sections that are relevant to your needs.

#### **Table of contents**

| GETTING STARTED                                       |    |
|-------------------------------------------------------|----|
| PACKING CHECKLIST                                     |    |
| VIEWS OF PROJECTOR PARTS                              |    |
| Front-right View                                      |    |
| Top View—On-screen Display (OSD) Buttons and LEDs     |    |
| Side View Connectors                                  |    |
| Projector LED Descriptions                            |    |
| Rear View                                             |    |
| Bottom View                                           |    |
| REMOTE CONTROL PARTS                                  |    |
| REMOTE CONTROL OPERATING RANGE                        |    |
| PROJECTOR AND REMOTE CONTROL BUTTONS                  |    |
| SETUP AND OPERATION                                   |    |
| INSERTING THE REMOTE CONTROL BATTERIES                |    |
| CONNECTING INPUT DEVICES                              |    |
| STARTING AND SHUTTING DOWN THE PROJECTOR              |    |
| ADJUSTING THE PROJECTOR LEVEL                         |    |
| ADJUSTING THE ZOOM, FOCUS AND KEYSTONE                |    |
| ADJUSTING THE VOLUME                                  |    |
| ON-SCREEN DISPLAY (OSD) MENU SETTINGS                 |    |
| OSD MENU CONTROLS                                     |    |
| Navigating the OSD                                    |    |
| SETTING THE OSD LANGUAGE                              |    |
| PICTURE MENU.                                         |    |
| Picture Menu Functions Available for Connected Source |    |
| ADVANCE MENU                                          |    |
| Advance Menu Functions Available for Connected Source |    |
| Setur Many Exactions Available for Connected Source   |    |
| Setup Menu Functions Available for Connected Source   |    |
| Audio Manu Functions Available for Connected Source   |    |
| WINDOW MENU                                           |    |
| COLORMGR MENU                                         | 34 |
| SERVICE MENU                                          | 35 |
| NETWORK MENU                                          |    |
| MAINTENANCE AND SECURITY                              | 38 |
|                                                       | 20 |
| REPLACING THE PROJECTION LAMP                         |    |
| Resetting the Lamp                                    |    |
| CLEANING THE PROJECTOR                                |    |
| Cleaning the Lens                                     |    |
| Lignic the Kengington Lock                            |    |
|                                                       |    |
|                                                       |    |
| COMMON PROBLEMS AND SOLUTIONS                         |    |
| LED EDDOD MERGACES                                    |    |
| LED EKKUK MESSAGES                                    |    |
| ινίασε ι κοβlems<br>Ι ανα Ρρωρί ενας                  |    |
| μαινίε η κυρμεινίο<br>Βεμωτε ζωντρωί Ρρωρί εμς        |    |
| AUDIO PROBLEMS                                        |    |
| HAVING THE PROJECTOR SERVICED                         |    |
| SPECIFICATIONS                                        |    |
| SPECIFICATIONS                                        | Λ7 |
|                                                       |    |

# **DLP** Projector—User's Manual

| Input Connectors<br>Output Connectors<br>Control Connectors<br>PROJECTION DISTANCE V.S. PROJECTION SIZE (FOR STANDARD LENS) | 48<br>48<br>48<br>48       |
|----------------------------------------------------------------------------------------------------|----------------------------|
| TIMING MODE TABLE<br>PROJECTOR DIMENSIONS<br>REGULATORY COMPLIANCE                                                          |                            |
| FCC WARNING<br>Canada<br>Safety Certifications<br>EN 55022 Warning                                                          | 54<br>54<br>54<br>54<br>54 |

# **GETTING STARTED**

# **Packing Checklist**

Carefully unpack the projector and check that the following items are included:

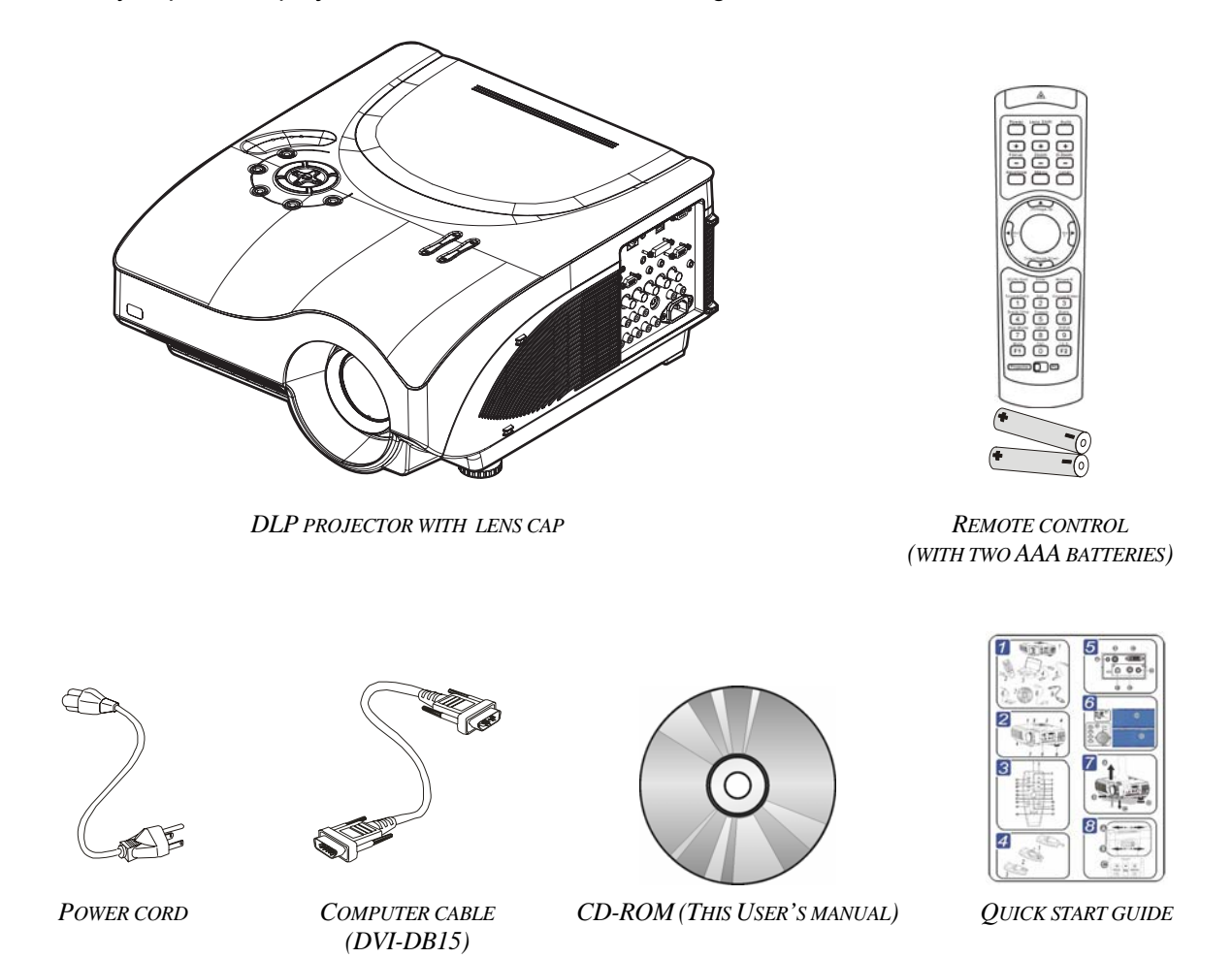

Contact your dealer immediately if any items are missing, appear damaged, or if the unit does not work.

| Caution:                                         | ٦ |
|--------------------------------------------------|---|
| Avoid using the projector in dusty environments. |   |

# **Views of Projector Parts**

# Front-right View

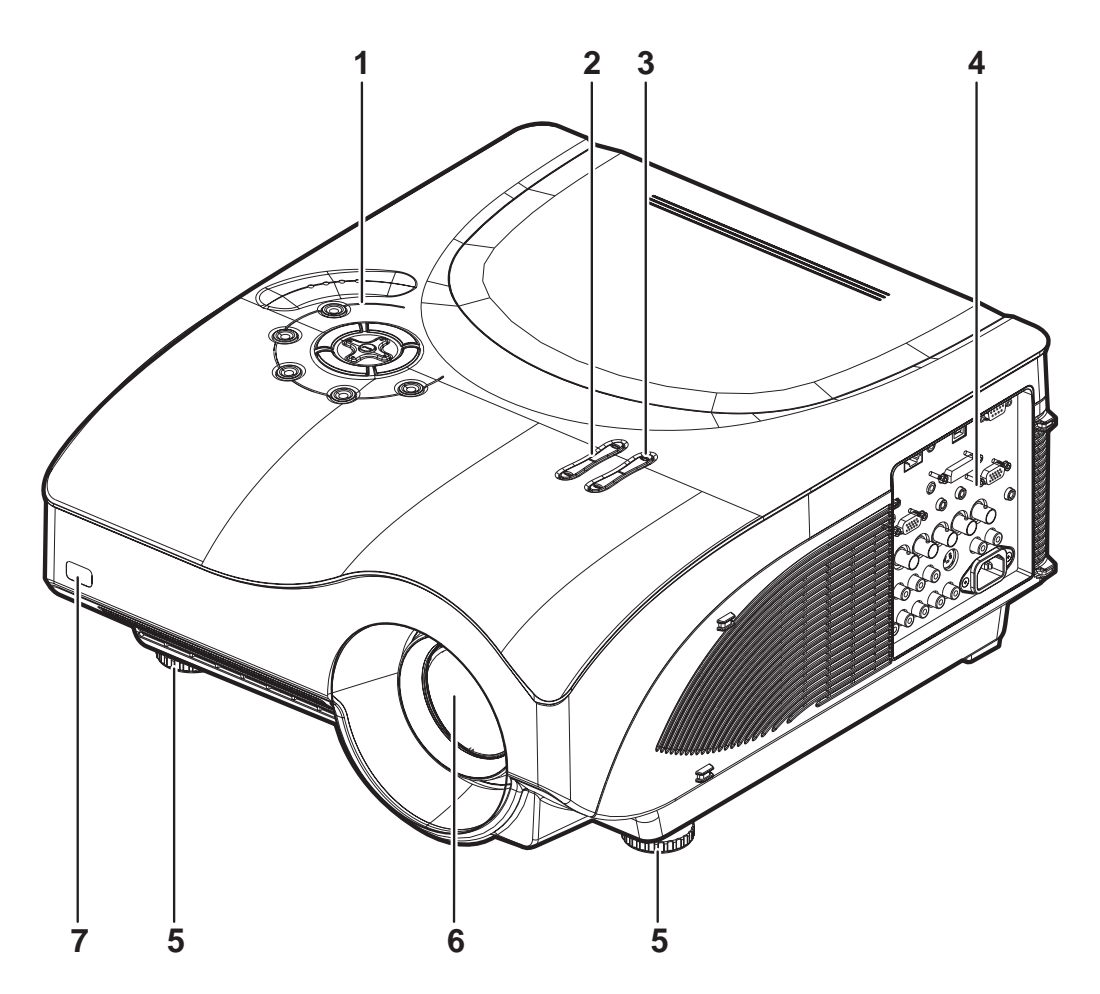

| ITEM | LABEL                                                              | DESCRIPTION                                | SEE PAGE: |
|------|--------------------------------------------------------------------|--------------------------------------------|-----------|
| 1.   | See "Top View—On-screen Display (OSD) Buttons and LEDs" on page 3. |                                            |           |
| 2.   | Focus                                                              | Focuses the projected image                | 17        |
| 3.   | Lens zoom                                                          | Enlarges the projected image               | 17        |
| 4.   | See "Side View Connectors" on page 4.                              |                                            |           |
| 5.   | Height-adjusters                                                   | Turn to adjust level of projector          | 16        |
| 6.   | Lens                                                               | Remove lens cap before use                 | 14        |
| 7.   | Front IR receiver                                                  | Receiver for IR signal from remote control | 10        |

Important:

Ventilation openings on the projector allow for good air circulation, which keeps the projector lamp cool. Do not obstruct any of the ventilation openings.

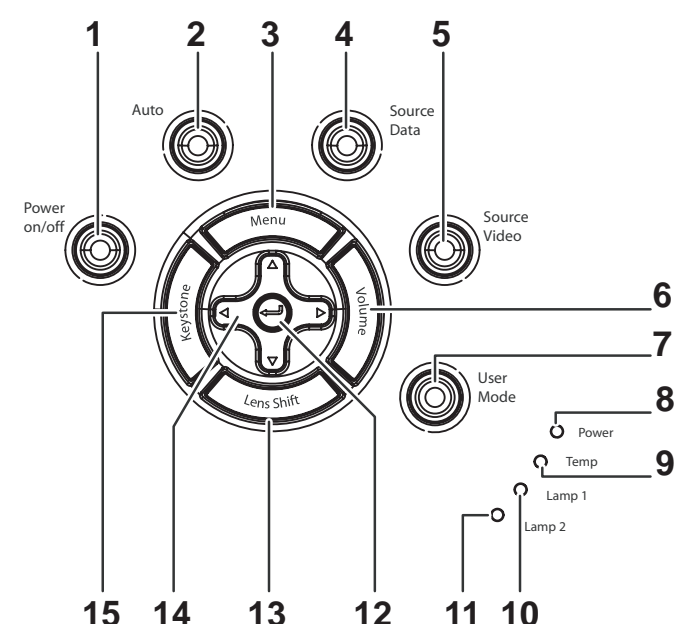

|      |               | 15 14 13 12 11 10                                                               |           |
|------|---------------|---------------------------------------------------------------------------------|-----------|
| ITEM | LABEL         | DESCRIPTION                                                                     | SEE PAGE: |
| 1.   | Power of/off  | Turns the projector on or off                                                   | 14        |
| 2.   | Auto          | Optimizes image size, position, and resolution                                  |           |
| 3.   | Menu          | Opens and exits the OSD                                                         | 19        |
| 4.   | Source Data   | Detects the data (PC) input device                                              | 14        |
| 5.   | Source Video  | Detects the video input device                                                  |           |
| 6.   | Volume        | Adjust the volume with LEFT/RIGHT arrow buttons                                 |           |
| 7.   | User Mode     | Open the User mode menu                                                         |           |
| 8.   | Power         |                                                                                 |           |
| 9.   | Temp          | See "Projector I ED Descriptions" on page 5                                     |           |
| 10.  | Lamp 1        | See Trojector LED Descriptions on page 5.                                       |           |
| 11.  | Lamp 2        |                                                                                 |           |
| 12.  | Enter         | Confirm settings in OSD menus                                                   |           |
| 13.  | Lens Shift    | Adjust the vertical shift of the lens                                           |           |
| 14.  | Arrow buttons | Navigate and changes settings in the OSD<br>Volume/keystone adjust when OSD off |           |
|      |               |                                                                                 |           |

# Top View—On-screen Display (OSD) Buttons and LEDs

Adjust the keystone with UP/DOWN arrow buttons

15.

Keystone

# Side View Connectors

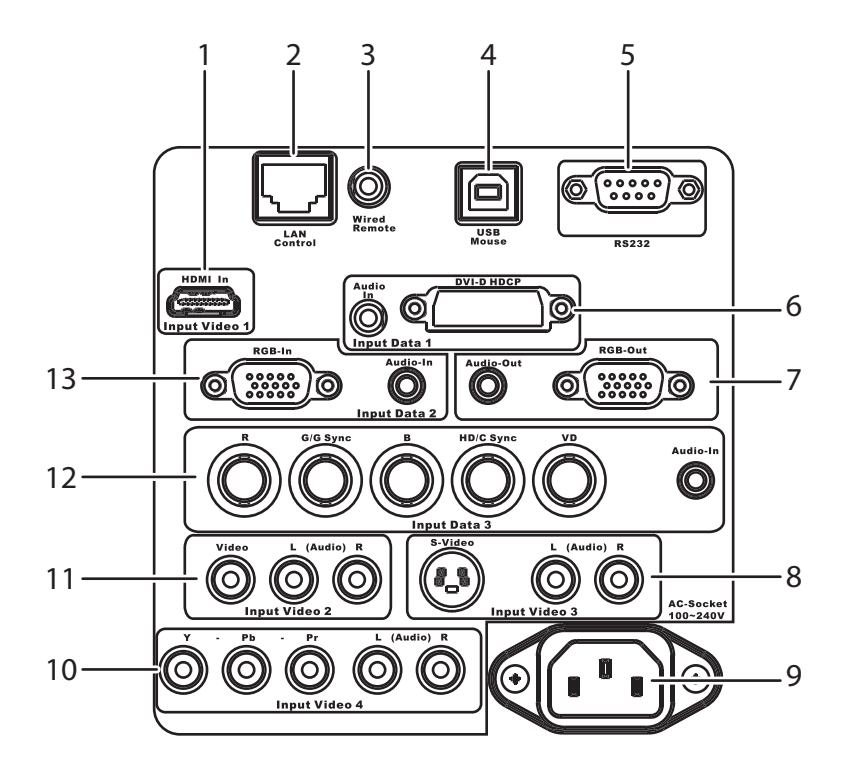

| ITEM | LABEL         | DESCRIPTION                                                                                                    | SEE PAGE: |
|------|---------------|----------------------------------------------------------------------------------------------------|-----------|
| 1.   | Input Video 1 | Connect an HDMI cable from an HDTV                                                                              |           |
| 2.   | LAN Control   | Connect a LAN cable for controlling projector through a PC                                                      |           |
| 3.   | Wired Remote  | Connect a wired remote control                                                                                  |           |
| 4.   | USB Mouse     | Connect the USB cable from a computer                                                                           |           |
| 5.   | RS232         | This is a service port for firmware upgrades.                                                                   | 12        |
| 6.   | Input Data 1  | Connect a DVI-D computer cable from a computer                                                                  |           |
| 7.   | Audio-Out     | Connect an audio cable to external speakers                                                                     |           |
|      | RGB-Out       | Connect an RGB cable to an external monitor                                                                     |           |
| 8.   | Input Video 3 | Connect an S-video cable to the S-video connector<br>Connect an RCA audio connector to L/R audio connectors     |           |
| 9.   | Power         | Connect the supplied power cord                                                                                 | 14        |
| 10.  | Input Video 4 | Connect an RCA component cable the Y/Pb/Pr connectors<br>Connect an RCA audio connector to L/R audio connectors | 12        |

# **DLP** Projector – User's Manual

| ITEM | LABEL         | DESCRIPTION                                                                                                    | SEE PAGE: |
|------|---------------|----------------------------------------------------------------------------------------------------|-----------|
| 11.  | Input Video 2 | Connect a composite video cable to the Video connector<br>Connect an RCA audio connector to L/R audio connectors |           |
| 12.  | Input Data 3  | Connect a 5-connector BNC (RGB + VSync + HSync) cable                                                            | 12        |
| 13.  | Input Data 2  | Connect an RGB cable from a computer to RGB-In<br>Connect an audio cable from a computer to Audio-In             |           |

# Projector LED Descriptions

| LED    | ON (SEE PAGE 14) | OFF (SEE PAGE 14) | FLASHING (SEE PAGE 44) |
|--------|------------------|-------------------|------------------------|
| Power  | System ready     | Power off         | System error           |
| Temp   | Standby          | Lamp on           | Over temperature       |
| Lamp 1 | Standby/lamp off | Lamp on           | Lamp error             |
| Lamp 2 | Standby/lamp off | Lamp on           | Lamp error             |

# <u>Rear View</u>

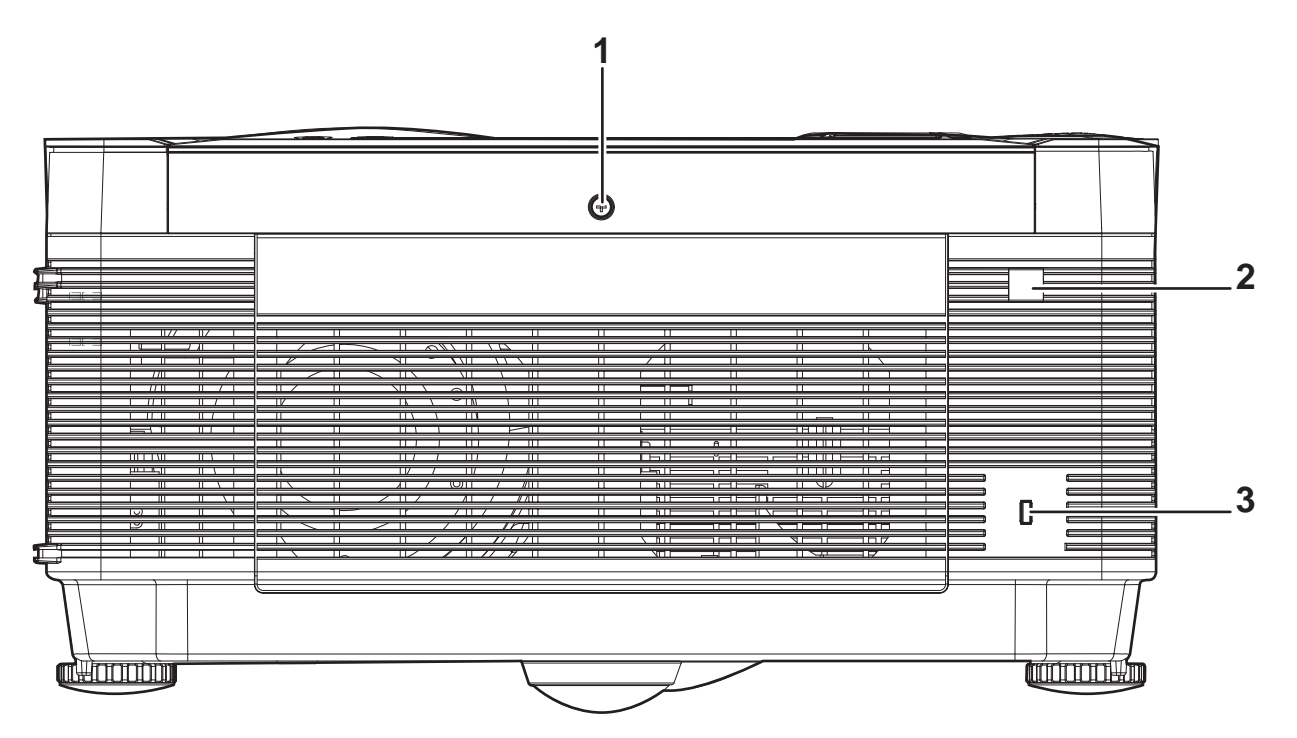

| ITEM | LABEL            | DESCRIPTION                                               | SEE PAGE: |
|------|------------------|-----------------------------------------------------------|-----------|
| 1.   | Cover screw      | Loosen to remove lamp cover                               | 38        |
| 2.   | Rear IR receiver | Receiver for IR signal from remote control                | 10        |
| 3.   | Security Lock    | Secure to permanent object with a Kensington® Lock system | 41        |

**Bottom View** 

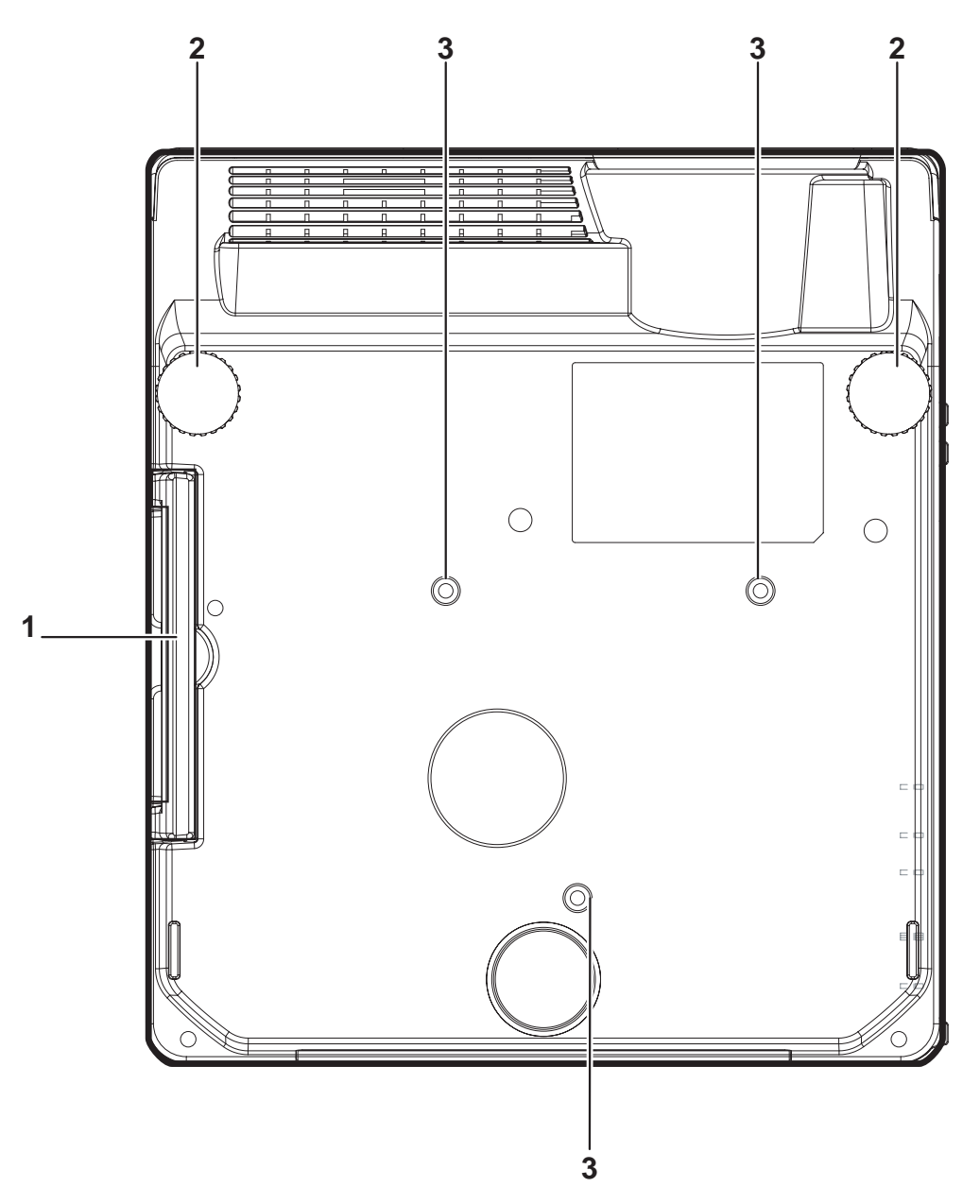

| ITEM | LABEL                    | DESCRIPTION                                              | SEE PAGE:           |
|------|--------------------------|----------------------------------------------------------|---------------------|
| 1.   | Carry handle             | Unfold to carry projector                                | —                   |
| 2.   | Height adjusters         | Adjust level of projector                                | 16                  |
| 3.   | Ceiling support<br>holes | Contact your dealer for information on mounting the proj | ector on a ceiling. |

#### Caution:

For ceiling installations, use approved mounting hardware and M4 screws with a maximum screw depth of 6 mm (1/4 inch). To allow for proper ventilation, keep a distance of 50 cm (20 inches) from walls and ceiling. For permanent installations, follow local codes.

# **Remote Control Parts**

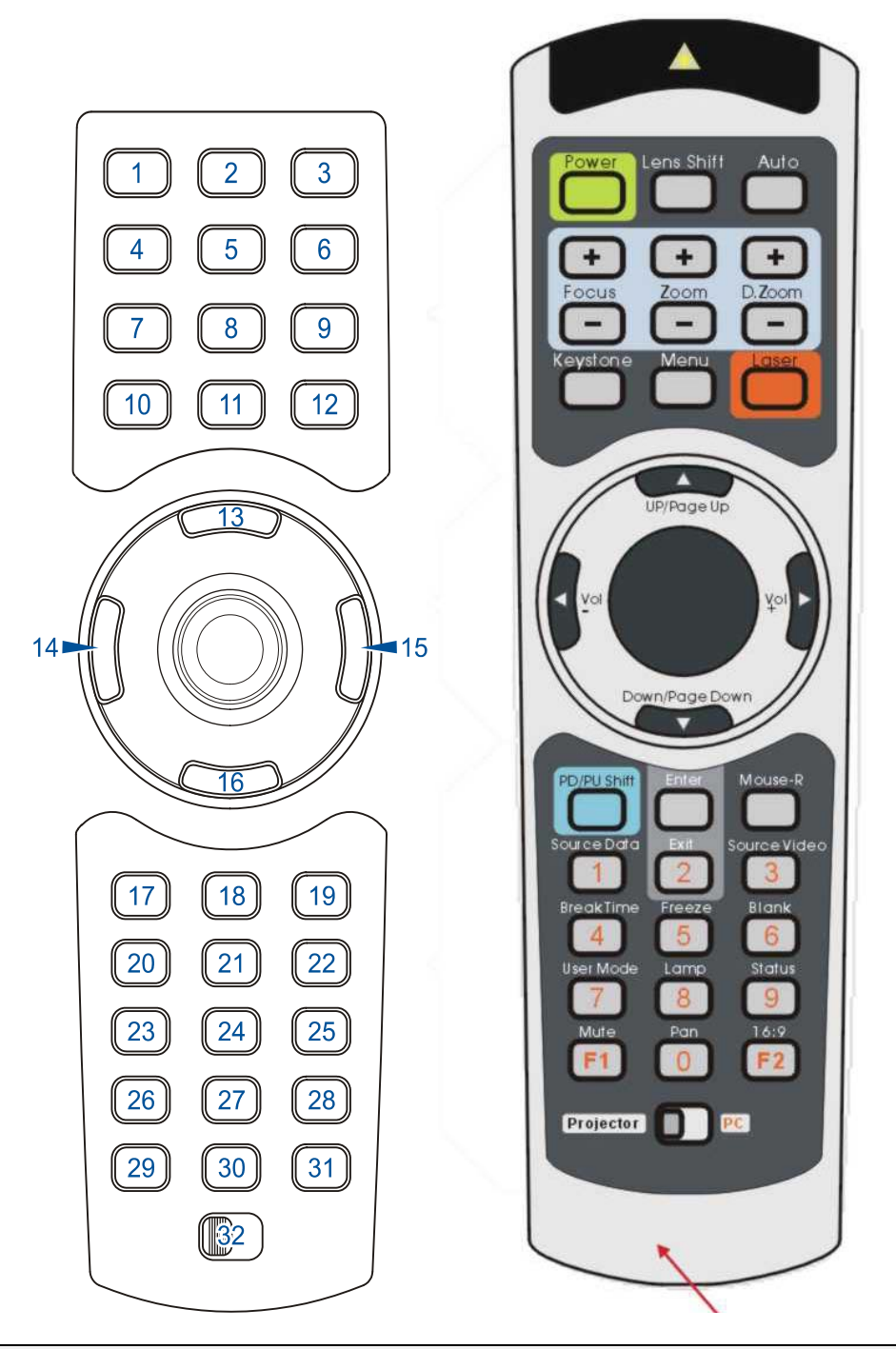

#### Important:

**1.** Avoid using the projector with bright fluorescent lighting turned on. Certain high-frequency fluorescent lights can disrupt remote control operation.

**2.** Be sure nothing obstructs the path between the remote control and the projector. If the path between remote control and the projector is obstructed, you can bounce the signal off certain reflective surfaces such as projector screens.

**3.** The buttons and keys on the projector have the same functions as the corresponding buttons on the remote control. This user's manual describes the functions based on the remote control.

| ITEM | LABEL             | DESCRIPTION                                                            | SEE PAGE: |
|------|-------------------|------------------------------------------------------------------------|-----------|
| 1.   | Power             | Lamp On/Off switch                                                     |           |
| 2.   | Lens Shift        | Lens Shift                                                             |           |
| 3.   | Auto              | Auto sync                                                              |           |
| 4.   | Focus+            | Motorized focus +                                                      |           |
| 5.   | Zoom+             | Motorized zoom +                                                       |           |
| 6.   | D.Zoom+           | Digital Zoom +                                                         |           |
| 7.   | Focus-            | Motorized focus -                                                      |           |
| 8.   | Zoom-             | Motorized zoom -                                                       |           |
| 9.   | D.Zoom-           | Digital Zoom -                                                         |           |
| 10.  | Keystone          | Keystone correction                                                    |           |
| 11.  | Menu              | Menu On/Off switch                                                     |           |
| 12.  | Laser Trigger     | Laser pointer trigger, press to emit laser                             |           |
| 13.  | Up / PageUp       | OSD selection (up), USB up arrow key when button 17 LED is on.         |           |
| 14.  | Left/Volume-      | Decrement value, select menu sub item                                  |           |
| 15.  | Right/Volume+     | Increment value, select menu sub item                                  |           |
| 16.  | Down/PageDown     | OSD selection (down), USB down arrow key when button 17 LED is on.     |           |
| 17.  | PD/PU Shift       | Enable/Disable USB PD/PU function                                      |           |
| 18.  | Enter             | Enter key                                                              |           |
| 19.  | Mouse right click | IR mouse left click                                                    |           |
| 20.  | Source Data       | To select source (RGB, DVI, RGBHV, Wireless)                           |           |
| 21.  | Exit              | Exit OSD (when in main menu), go to previous menu (when in child menu) |           |
| 22.  | Source Video      | To select video (video, S-Video, Component, HDMI)                      |           |
| 23.  | Break Time        | Use to setup break time                                                |           |
| 24.  | Freeze            | Freeze image                                                           |           |
| 25.  | Blank             | Blank display                                                          |           |
| 26.  | User Mode         | To select different user picture mode                                  |           |

#### **DLP Projector—User's Manual**

| 27. | Lamp                 | Lamp settings                        |
|-----|----------------------|--------------------------------------|
| 28. | Status               | Show the service menu                |
| 29. | Mute                 | Audio mute                           |
| 30. | Pan                  | Digital pan                          |
| 31. | 16:9                 | Aspect Ratio                         |
| 32. | Slide (PC/Projector) | Swap IR function for PC or Projector |

#### Note:

The remote control can only interface with a computer when connected to the computer through a USB cable connection. The computer cable connects a computer to the projector for display purposes only.

#### **Remote Control Operating Range**

The remote control uses infrared transmission to control the projector. It is not necessary to point the remote directly at the projector. Provided you are not holding the remote perpendicular to the sides or the rear of the projector, the remote will function well within a radius of about 10 meters (33 feet) and 30 degrees above or below the projector level. If the projector does not respond to the remote control, move a little closer.

#### **Projector and Remote Control Buttons**

The projector can be operated using the remote control or the buttons on the top of the projector. All operations can be carried out with the remote control; however the buttons on the projector are limited in use. The following illustration shows the corresponding buttons on the remote control and on the projector.

Some buttons on the projector have two functions. For example, item 4/6 on the projector functions both as the source button and as the left cursor key in OSD menus.

# SETUP AND OPERATION

# **Inserting the Remote Control Batteries**

- **1.** Remove the battery compartment cover by sliding the cover in the direction of the arrow.
- **2.** Insert the supplied batteries taking note of the polarity (+/-) as shown here.
- **3.** Replace the cover.

#### Caution:

- 1. Only use AAA alkaline batteries.
- 2. Dispose of used batteries according to local ordinance regulations.
- 3. Remove the batteries when not using the projector for prolonged periods.

# **Connecting Input Devices**

A PC or notebook computer as well as video devices can be connected to the projector at the same time. Video devices include DVD, VCD, and VHS players, as well as movie camcorders and digital still cameras. Check the user manual of the connecting device to confirm it has the appropriate output connector.

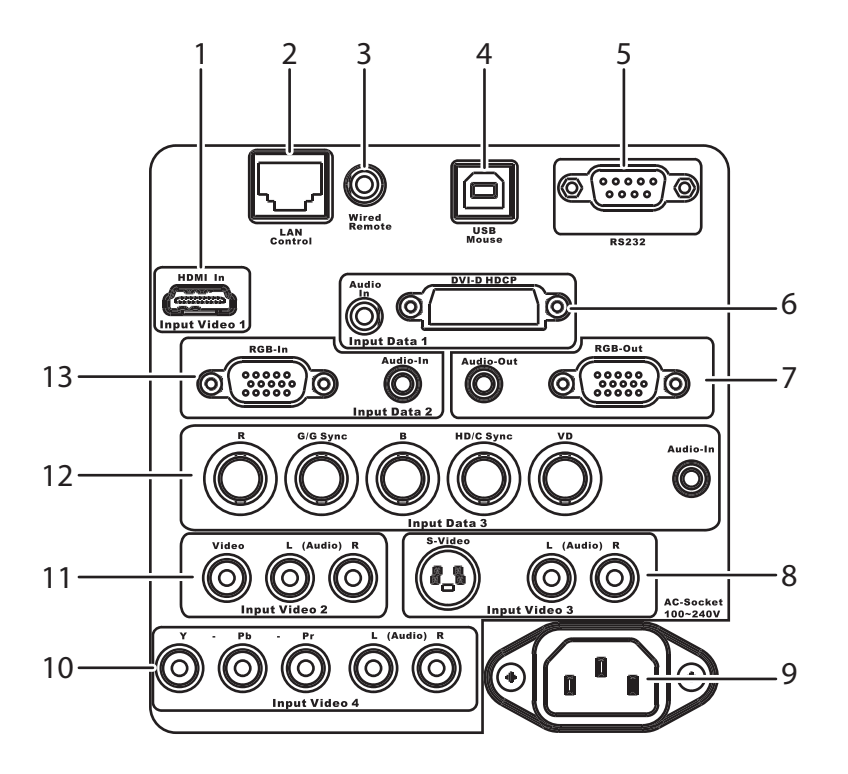

| ITEM | LABEL         | DESCRIPTION                                                                                                 |
|------|---------------|----------------------------------------------------------------------------------------------------|
| 1.   | Input Video 1 | Connect an HDMI cable from an HDTV                                                                          |
| 2.   | LAN Control   | Connect a LAN cable for controlling projector through a PC                                                  |
| 3.   | Wired Remote  | Connect a wired remote control                                                                              |
| 4.   | USB Mouse     | Connect the USB cable from a computer                                                                       |
| 5.   | RS232         | This is a service port for firmware upgrades.                                                               |
| 6.   | Input Data 1  | Connect the supplied DVI-DB15 computer cable from a computer                                                |
| 7.   | Audio-Out     | Connect an audio cable to external speakers                                                                 |
|      | RGB-Out       | Connect an RGB cable to an external monitor                                                                 |
| 8.   | Input Video 3 | Connect an S-video cable to the S-video connector<br>Connect an RCA audio connector to L/R audio connectors |
| 9.   | Power         | Connect the supplied power cord                                                                             |

| ITEM | LABEL         | DESCRIPTION                                                                                                    |
|------|---------------|----------------------------------------------------------------------------------------------------|
| 10.  | Input Video 4 | Connect an RCA component cable the Y/Pb/Pr connectors<br>Connect an RCA audio connector to L/R audio connectors                                                                                                    |
| 11.  | Input Video 2 | Connect a composite video cable to the Video connector<br>Connect an RCA audio connector to L/R audio connectors                                                                                                    |
| 12.  | Input Data 3  | Connect a 5-connector BNC (RGB + VSync + HSync) cable to a pattern<br>generator or advanced video converter.<br>Connect a DSUB-15-to-5BNC cable from a computer<br>Connect an audio cable from a computer to Audio-In |
| 13.  | Input Data 2  | Connect an RGB cable from a computer to RGB-In<br>Connect an audio cable from a computer to Audio-In                                                                                                    |

The connectors you choose on the projector may depend on available corresponding connectors on the devices you are connecting to.

Connect a computer to the projector through one of the Input Data 1/2/3 connections. The order for a better signal is as follows:

- 1. Input Data 1 is a digital signal and offers the best connection to your computer.
- 2. Input Data 3 is an analog signal; use a DSUB-15-to-5BNC cable for the connection.
- 3. The Input Data 2 analog signal uses a standard RGB computer cable.

Connect a video device to the projector through one of the Input Video 1/2/3/4 connections. The order for a better signal is as follows:

- 1. Input Video 1 is a digital signal and offers the best connection to your video device.
- 2. Input Video 4 uses a component cable (3 RCA connectors; red/green/blue) for the most superior analog connection.
- 3. Input Video 3 uses an S-video cable. S-video provides a sharper image than composite video.
- 4. Input Video 2 uses a composite video (yellow RCA connector) connection.

#### Warning:

As a safety precaution, disconnect all power to the projector and connecting devices before making connections.

# Starting and Shutting down the Projector

- 1. Connect the power cord to the projector. Connect the other end to a wall outlet. The POWER and READY LEDs on the projector turn on.
- **2.** Turn on the connected devices.
- **3.** Ensure the Ready LED is on a steady (not flashing) orange and then press the **Power** button to turn on the projector.

The projector splash screen displays and connected devices are detected. If the connected device is a PC, press the appropriate keys on the computer keyboard to switch the display output to the projector. (Check the user manual of the PC to determine the appropriate Fn key combination to change display output.)

**4.** If more than one input device is connected, press the **Source Data/Video** buttons repeatedly to switch among devices.

Press Source Data to switch among a computer connected to Computer, RGBHV, WPC (wireless), or Digital.

Press Source Video to switch among a video device connected to Video, S-Video, Component, or HDMI.

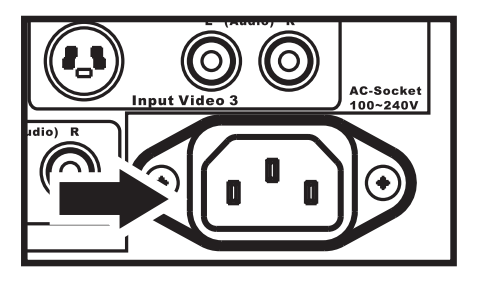

Digital Zoom Projector

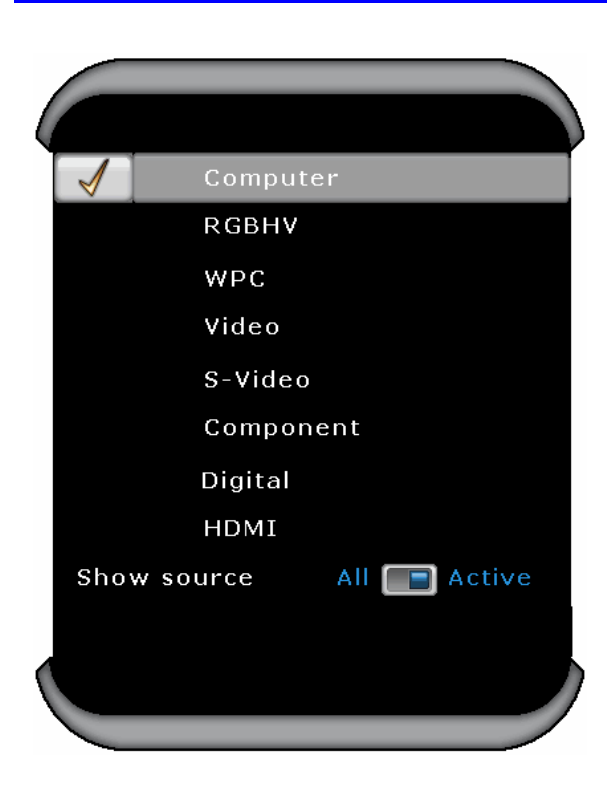

- **5.** To turn off the projector, press the **Power** button. The projector prepares for shutdown and a "Wait a moment please..." message appears.
- **6.** When the "Power Off?/Press Power again" message appears, press the **Power** button. The projector turns off.

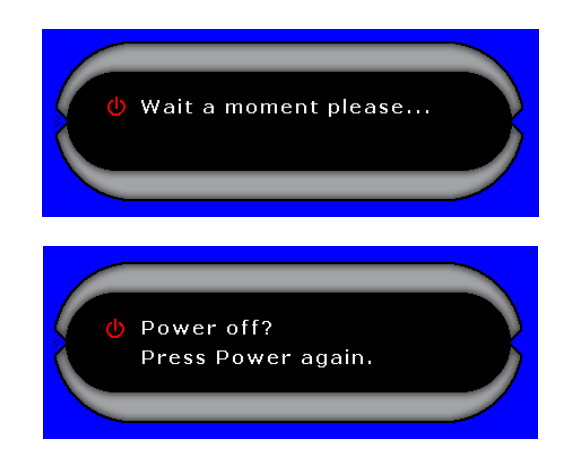

# Caution:

Do not unplug the power cord until all the LEDs are on, indicating the projector has cooled down.

# **Adjusting the Projector Level**

Take note of the following when setting up the projector:

- The projector table or stand should be level and sturdy.
- Position the projector so that it is perpendicular to the screen.
- Be sure cables are not in the way or can not cause the projector to be knocked over.

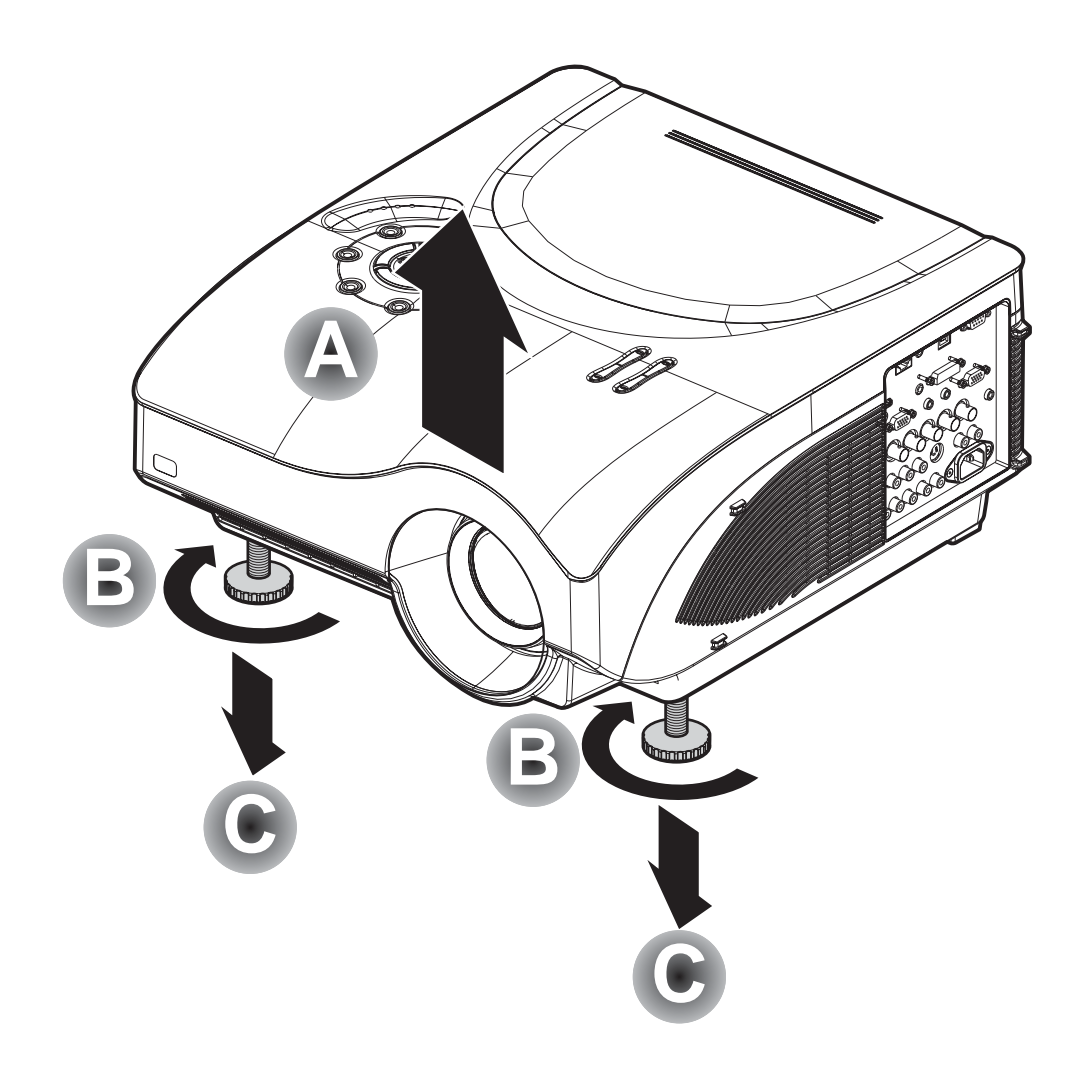

**1.** To raise the level of the projector, lift the projector **[A]** and rotate the height-adjusters **[B]**.

The height adjusters drop down [C].

2. To lower the level of the projector, rotate the height adjusters in the opposite direction.

# Adjusting the Zoom, Focus and Keystone

1. Use the **Zoom** +/- control to resize the projected image and screen size. A display pattern appears on the screen to indicate the border of the display window; adjust until the projected image matches the display-pattern border. 2. Use the **Focus** +/- control to sharpen the projected image. A display pattern appears on the screen; adjust until the cross-hair is sharp.

-005 V keystone

**3.** Use the **Keystone** +/- buttons to correct image distortion.

# Adjusting the Volume

 Press the Volume +/- button. The volume control appears on the display.

Volume 50

- 2. Use the Volume +/- buttons to adjust the level.
- **3.** Press the **Mute** button to turn off the volume.

# **ON-SCREEN DISPLAY (OSD) MENU SETTINGS**

#### **OSD Menu Controls**

The projector has an OSD that lets you make image adjustments and change various settings.

#### Navigating the OSD

You can use the remote control cursor buttons or the buttons on the top of the projector to navigate and make changes to the OSD. The following illustration shows the corresponding buttons on the remote control and on the projector.

- 1. To open the OSD, press the **Menu** button.
- 2. Press the cursor **◄** button to move through the menus.
- 3. Press the cursor ▲▼ button to move up and down in a menu.
- Press ◀► to change values for settings.
- 5. Press **Menu** to close the OSD or leave a submenu.

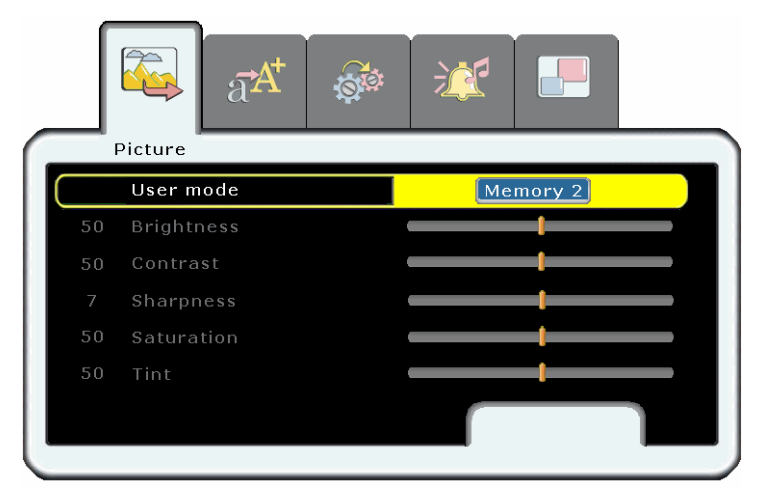

### Setting the OSD Language

You may want to reference the OSD on your projector while reading this section. Set the OSD language to your preference before continuing. (The default language is English.)

1. Press the **Menu** button. The **Picture** menu appears.

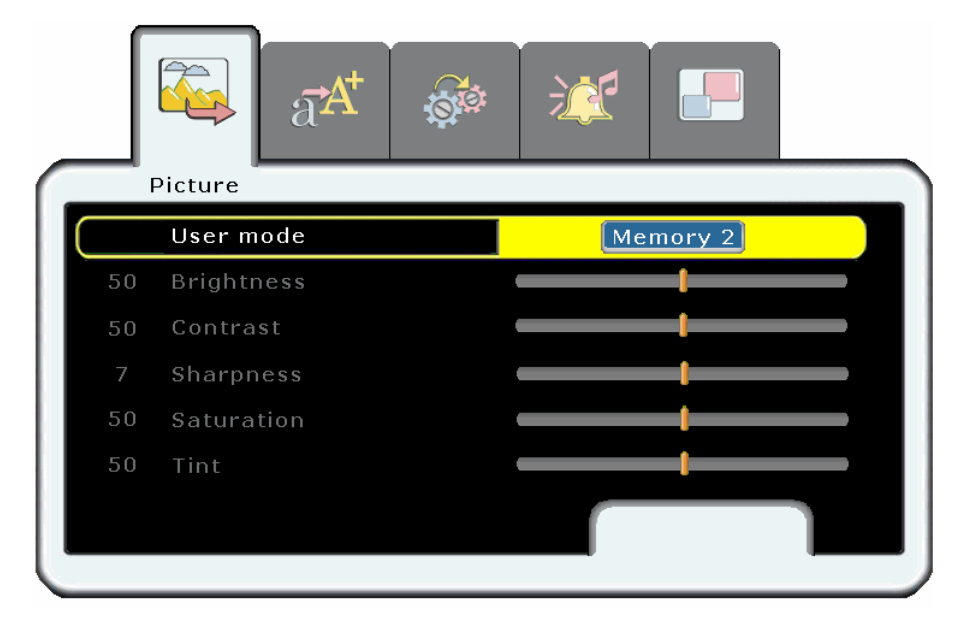

2. Press the cursor **◄** ► button until **Setup** is highlighted.

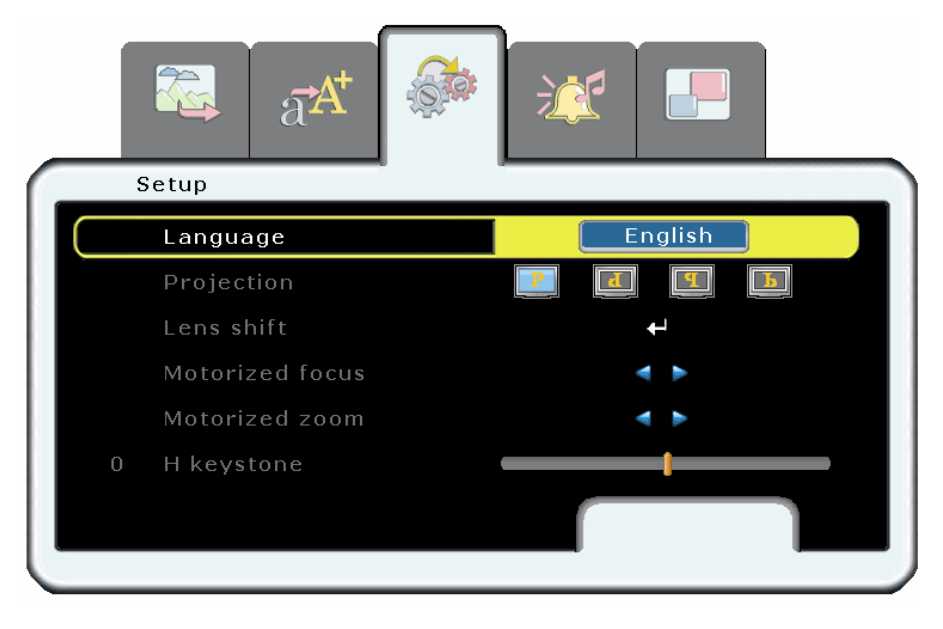

- 3. Press the cursor ▲▼ button to highlight **Language**.
- 4. Press the cursor  $\blacktriangleleft \triangleright$  button until the language you want is highlighted.
- 5. Press the **Menu** button twice to close the OSD.

# Picture Menu

Press the **Menu** button to open the **OSD** menu. Press the cursor **◄** ► button to move to the **Picture** menu. Press the cursor **▲** ▼ button to move up and down in the **Picture** menu. Press **◄** ► to change values for settings.

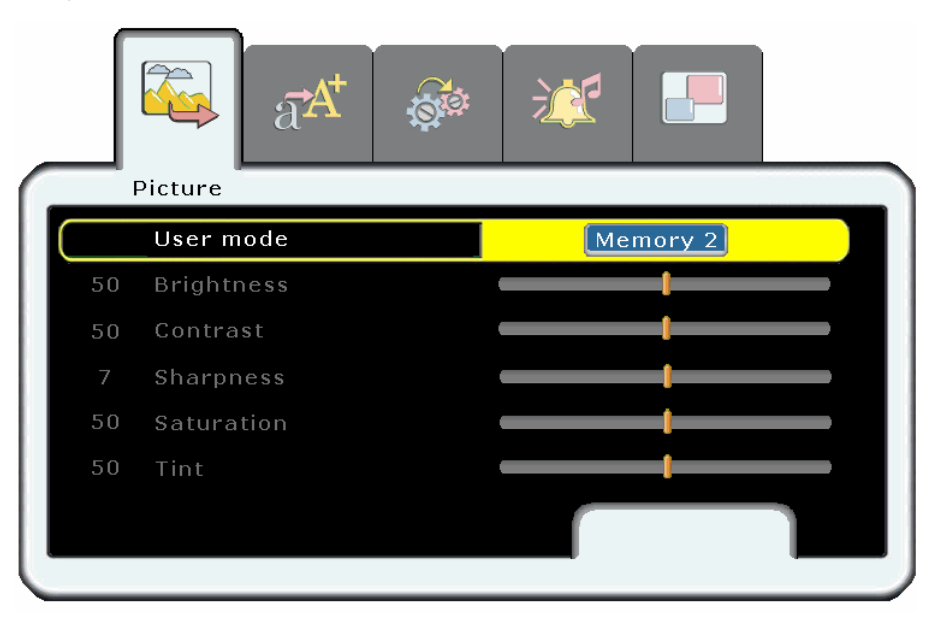

| ITEM       | DESCRIPTION                                                                                                    | DEFAULT             |
|------------|----------------------------------------------------------------------------------------------------|---------------------|
| User mode  | Press the cursor ◀ ► button to choose from three user modes: Memory 1; Memory 2; and Memory 3.                                                                                                    | —                   |
|            | Any settings you change in the Picture menu are saved in Memory that you have selected.                                                                                                    |                     |
| Brightness | Press the cursor $\blacktriangleleft \triangleright$ button to adjust the brightness. (Range: 0 – 100)                                                                                                    | 50                  |
| Contrast   | Press the cursor $\blacktriangleleft \triangleright$ button to adjust the contrast. (Range: 0 – 100)                                                                                                    | 50                  |
| Sharpness  | Press the cursor $\blacktriangleleft \triangleright$ button to adjust the display sharpness (Range: 0 – 14)                                                                                                    | 7                   |
| Saturation | Press the cursor $\blacktriangleleft \triangleright$ button to adjust the video saturation. (Range: 0 – 100)                                                                                                    | 50                  |
| Tint       | Press the cursor $\blacktriangleleft \triangleright$ button to adjust the video tint/hue. (Range: 0 – 100)                                                                                                    | 50                  |
| Gamma      | Press the cursor $\checkmark$ button to adjust the gamma correction of the display.<br>(Range: 1.0 - 1.6 - 2.2 - 2.5 - 3.1)                                                                                              | 2.2                 |
| Color Temp | Press the cursor $\blacktriangleright$ button to adjust the color temperature.Range:6400K, CT x = 0.3; CT y = 0.33Preset modeFrom 5000K to 12000K (increments of 100K)Custom modeWill update when hardware is available. | High-<br>brightness |

# **DLP** Projector—User's Manual

| ITEM                                | DESCRIPTION                                                                                                    | DEFAULT                           |
|-------------------------------------|----------------------------------------------------------------------------------------------------|-----------------------------------|
| Color Space                         | Press the cursor ◀▶ button to adjust the color space.<br>(Range: RGB – YCbCr – YpbPr – SMPTE240M – Blue only)                                                                                                    | RGB:<br>Computer,<br>5BNC,<br>DVI |
|                                     |                                                                                                    | YCbCr:<br>DVI                     |
| Video format                        | Press the cursor <b>I</b> button to adjust the video format.<br>(Range: Auto – NTSC 50Hz 3.58MHz – NTSC 60Hz 3.58MHz – NTSC 60Hz 4.43MHz – PAL 50Hz 4.43MHz – PAL 60Hz 3.58MHz – PAL 50Hz 3.58MHz – PAL 60Hz 4.43MHz – SECAM50Hz 4.43MHz)                                                                                                    | Auto                              |
| Color balance<br>Red/Green/<br>Blue | Press the cursor $\blacktriangleleft \triangleright$ button to adjust the red/green/blue color balance.<br>(Range: 0 – 100)                                                                                                    | 50                                |
| Fleshtone                           | Skin colors can become corrupted during the broadcast process. Use this set-<br>ting to correct skin color as desired.                                                                                                    | 50                                |
|                                     | Press the cursor $\blacktriangleleft \triangleright$ button to adjust the Fleshtone. (Range: 0 – 100)                                                                                                    |                                   |
| Film mode                           | Film is a digital video recording with the original recording encoded at 24 fps (frame per second, i.e., full-motion video). The projector can convert film source to progressive video at 60 fps with NTSC and PAL60Hz or at 50 fps with PAL50Hz and SECAM. The result is high-definition play back.                                                                   | On                                |
|                                     | Press the cursor $\blacktriangleleft \triangleright$ button to enable or disable Film mode.                                                                                                    |                                   |
| 3D Comb<br>Filter                   | This technique provides near perfect Y/C separation for still images.                                                                                                    | On                                |
|                                     | Press the cursor $\blacktriangleleft \triangleright$ button to enable or disable 3D Comb Filter.                                                                                                    |                                   |
| White<br>peaking                    | White Peaking increases the output in the brightest whites without changing<br>the blacks and dark grays. It crushes the whites slightly, but it does not ap-<br>pear to clip them or seriously obscure white detail. If you prefer a stronger<br>image, adjust toward the maximum setting. For a smoother, more natural im-<br>age, adjust toward the minimum setting. | 10                                |
|                                     | Press the cursor $\blacktriangleleft \triangleright$ button to adjust the White Peaking. (Range: 0 – 10)                                                                                                    |                                   |
| Reset                               | Resets all Picture settings to default values                                                                                                    | —                                 |

# Picture Menu Functions Available for Connected Source

| Function   | Computer | RGBHV | WPC | Digital | Component | Composite | S-Video | HDMI |
|------------|----------|-------|-----|---------|-----------|-----------|---------|------|
| Brightness | x        | x     | x   | x       | x         | x         | x       | x    |

| Function              | Computer | RGBHV | WPC | Digital | Component | Composite | S-Video | HDMI |
|-----------------------|----------|-------|-----|---------|-----------|-----------|---------|------|
| Contrast              | x        | x     | x   | x       | x         | x         | x       | х    |
| Sharpness             | x        | x     | x   | x       | x         | х         | x       | x    |
| Saturation            | x        | x     |     | x       | x         | x         | x       | x    |
| Tint                  | x        | x     |     | x       | x         | x         | x       | x    |
| Gamma                 | x        | x     | x   | x       | x         | x         | x       | x    |
| Color Temp            | x        | x     | x   | x       | x         | x         | x       | x    |
| CT x value            | x        | х     | x   | x       | x         | x         | x       | х    |
| CT y value            | x        | x     | x   | x       | x         | x         | x       | х    |
| Color space           | x        | x     |     | x       | x         |           |         |      |
| Video format          |          |       |     |         |           | x         | x       |      |
| Color Balance         | ×        | Y     |     |         | X         | ×         |         |      |
| Red/Green/Blue        | X        | X     | X   | X       | X         | X         | X       | X    |
| Flesh tone correction |          |       |     |         | x         | х         | x       | х    |
| Film mode             | x        | х     | x   | x       | x         | х         | x       | х    |
| 3D Comb Filter        |          |       |     |         |           | x         |         |      |
| White Peaking         | x        | x     | x   | x       | x         | x         | x       | х    |
| Reset                 | x        | x     | x   | x       | x         | x         | x       | x    |

x = available to video source

### Advance Menu

Press the **Menu** button to open the **OSD** menu. Press the cursor  $\blacktriangleleft \triangleright$  button to move to the **Advance** menu. Press the cursor  $\blacktriangle \checkmark$  button to move up and down in the **Advance** menu. Press  $\blacktriangleleft \triangleright$  to change values for settings.

|   | A  | dvance              |     |
|---|----|---------------------|-----|
| C | 50 | Frequency           | ()( |
|   | 50 | Phase               | t   |
|   | 50 | H size              |     |
|   | 50 | V size              |     |
|   |    | Overscan            | 3%  |
|   | 50 | Horizontal position |     |
|   |    |                     |     |

| ITEM                   | DESCRIPTION                                                                                                    | DEFAULT                                                                              |
|------------------------|----------------------------------------------------------------------------------------------------|--------------------------------------------------------------------------------------|
| Frequency              | Press the cursor $\blacktriangleleft \triangleright$ button to adjust the A/D sampling number.<br>(Range: 0° - 180°)                                | Auto<br>detected                                                                     |
| Phase                  | Press the cursor ◀► button to adjust the A/D sampling phase.<br>(Range: 0° - 180°)                                                                  | Auto<br>detected                                                                     |
| H size                 | Press the cursor $\blacktriangleleft \triangleright$ button to adjust the size of the display horizontally. (Range: $0 - 100$ )                     | 50                                                                                   |
| V size                 | Press the cursor $\blacktriangleleft \triangleright$ button to adjust the size of the display vertically. (Range: $0 - 100$ )                       | 50                                                                                   |
| Overscan               | Use overscan to trim an unwanted blank border from the onscreen image.<br>Press the cursor ◀► button to adjust video overscan.<br>(Range: 0% – 10%) | 3%:<br>composite,<br>S-video,<br>component<br>0%:<br>5BNC, DVI,<br>HDMI,<br>Wireless |
| Horizontal<br>Position | Press the cursor $\blacktriangleleft \triangleright$ button to move the image left or right. (Range: 0 – 100)                                       | Center                                                                               |
| Vertical<br>Position   | Press the cursor $\blacktriangleleft \triangleright$ button to move the image up or down. (Range: 0 – 100)                                          | 50                                                                                   |

| ITEM            | DESCRIPTION                                                                                                    | DEFAULT |
|-----------------|----------------------------------------------------------------------------------------------------|---------|
| Aspect Ratio    | <ul> <li>Press the cursor ◄ button to adjust the video aspect ratio.</li> <li>1:1 - Native size, no scaling</li> <li>4:3 - Standard TV format</li> <li>16:9 - High Definition TV (HDTV) format</li> <li>2.35:1 - Anamorphic format (Anamorphic format maximizes the resolution on wide screen TVs as well as standard TVs that support the anamorphic mode.)</li> </ul> | 4:3     |
| Blank color     | Press the cursor $\blacktriangleleft \triangleright$ button to select a background color for the blank screen instead of the default logo.                                                                                                    | Logo    |
| Auto sync       | Press <b>Enter</b> to auto tune the timing phase, frequency, and horizontal/vertical position.                                                                                                    |         |
| Auto search     | Press the cursor ◀► button to enable or disable auto search for connected devices. When disabled, you have to manually select the source.                                                                                                    | On      |
| Freeze<br>frame | <ul><li>Freeze frame allows you to pause onscreen video.</li><li>Press the cursor ◄► button to enable or disable Freeze frame.</li></ul>                                                                                                    | On      |
| Video AGC       | Press the cursor $\blacktriangleleft$ button to enable or disable Video AGC. When enabled, the automatic gain control for the video source is auto adjusted to match the video standard.                                                                                                    | On      |
| Black level     | Press the cursor $\blacktriangleleft \triangleright$ button to enable or disable the 7.5 setup for NTSC.<br>(Range: On = 7.5 IRE; Off = 0 IRE)                                                                                                    | On      |
|                 | Off for use in Japan only.                                                                                                    |         |
| Digital<br>zoom | Press the cursor $\blacktriangleleft \triangleright$ button to adjust the digital zoom. (Range: 0 – 23)<br><b>Note:</b> Digital zoom is not available when you are using PIP.                                                                                                    | 0       |
| Reset           | Resets all items in the Advance menu to default values                                                                                                    |         |

# Advance Menu Functions Available for Connected Source

| Function     | Computer | RGBHV | WPC | Digital | Component | Composite | S-Video | HDMI |
|--------------|----------|-------|-----|---------|-----------|-----------|---------|------|
| Phase        | x        | х     | x   |         | x         |           |         |      |
| Frequency    | x        | x     | x   |         | x         |           |         |      |
| H position   | x        | х     | x   |         | x         | x         | x       |      |
| V position   | x        | х     | x   |         | x         | x         | x       |      |
| Aspect Ratio | x        | х     | x   | х       | x         | x         | x       | x    |
| H size       | x        | x     | x   | x       | x         | x         | x       | x    |
| V size       | x        | x     | x   | x       | x         | x         | x       | x    |

# **DLP** Projector—User's Manual

| Overscan     |   | x |   | x | x | x | x | x |
|--------------|---|---|---|---|---|---|---|---|
| Auto sync    | x | x | x |   |   |   |   |   |
| Auto search  | x | x | x | x | x | x | x | x |
| Freeze frame | x | x | x | x | x | x | x | x |
| Blank color  | x | x | x | x | x | x | x | x |
| Video AGC    |   |   |   |   |   | x | x |   |
| Black level  |   |   |   |   |   | x | x |   |
| Digital zoom | x | x | x | x | x | x | x | x |
| Reset        | x | x | x | x | x | x | x | x |

x = available to video source

# Setup Menu

Press the **Menu** button to open the **Main** menu. Press the cursor **◄** ► button to move to the **Setup** menu. Press the cursor **▲** ▼ button to move up and down in the **Setup** menu. Press **◀** ► to change values for settings.

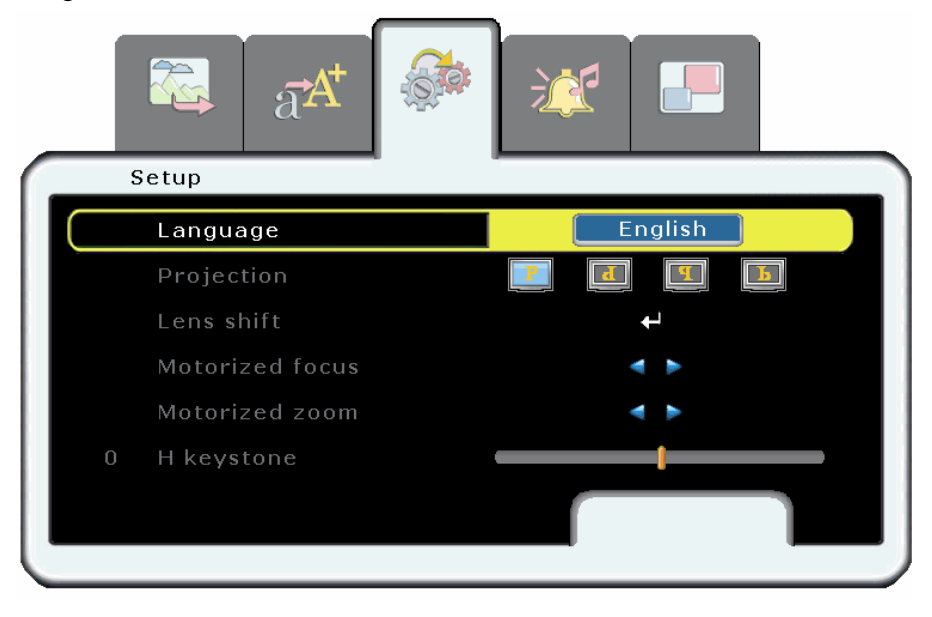

| ITEM       | DESCRIPTION                                                                                                    | DEFAULT          |
|------------|----------------------------------------------------------------------------------------------------|------------------|
| Language   | Press the cursor ◀▶ button to choose from the following languages:<br>English, French, German, Italian, Spanish, Swedish, Chinese Simplified,<br>Chinese Traditional, Japanese, Korean, Portuguese, Russian. | English          |
| Projection | Press the cursor <                                                                                                    | Desktop<br>front |
| Lens shift | Press Enter to activate lens shift. The following screen appears.                                                                                                    |                  |

# **DLP** Projector—User's Manual

| ITEM              | DESCRIPTION                                                                                                    | DEFAULT                      |
|-------------------|----------------------------------------------------------------------------------------------------|------------------------------|
| Motorized focus   | Press the cursor $\blacktriangleleft \triangleright$ button to adjust the motorized focus.                                                                                         | —                            |
| Motorized<br>zoom | Press the cursor $\blacktriangleleft \triangleright$ button to adjust the motorized zoom.                                                                                          | —                            |
| H keystone        | Press the cursor $\blacktriangleleft \triangleright$ button to correct horizontal distortion of the projected image. (Range: $-100 - +100$ )                                       | 0                            |
| V keystone        | Press the cursor $\blacktriangleleft$ button to correct vertical distortion of the projected image. (Range: $-100 - +100$ )                                                        | 0                            |
| Lamp control—     | Press the cursor <b>b</b> button to display the hidden Lamp control submenu.                                                                                                    |                              |
| Mode              | Press the cursor ◀► button to toggle between Dual lamp and Single lamp.<br>Dual lamp uses both lamps in the projector. Single lamp uses the lamp<br>which has been used the least. | Dual lamp                    |
| Lamp 1            | Press the cursor ◀► button to toggle between ECO mode and Normal mode. Eco mode uses less power and extends lamp life, but decreases lamp brightness.                              | Normal                       |
| Lamp 2            | Press the cursor ◀► button to toggle between ECO mode and Normal mode. Eco mode uses less power and extends lamp life, but decreases lamp brightness.                              | Normal                       |
| OSD settings—     | Press the cursor $\blacktriangleright$ button to display the hidden OSD settings submenu.                                                                                          |                              |
| Position          | Press the cursor ◀► button to position the OSD on screen.<br>(Range: Left – Right – Center – Down – Up)                                                                            | Center                       |
| Transparency      | Press the cursor $\blacktriangleleft \triangleright$ button to set menu screen translucency.<br>(Range: 0 - 100)                                                                   | 50                           |
| Timeout(sec)      | Press the cursor ◀► button to determine the timeout delay of the OSD.<br>(Range: Always on – 100 seconds)                                                                          | 20                           |
| Message           | Press the cursor ◀► button to show or hide the OSD information screen in the bottom-right corner of the screen.                                                                    | On                           |
| Menu type         | Press the cursor ◀► button to toggle between Expert mode and Normal mode. In Expert mode all settings are available in the OSD.                                                    | Expert                       |
| Logo settings—    | Press the cursor <b>b</b> button to display the hidden Logo settings submenu.                                                                                                    |                              |
| Logo display      | Press ◀► to enable or disable if the logo displays when the projector starts, and when no source is detected. (Range: On—Off)                                                      | On                           |
| Logo select       | Press ◀► to select a different image for the logo display. To use this function you must capture an image with the following "Logo capture" function.                              | Default<br>(preset<br>image) |

| Ітем         | DESCRIPTION                                                                                                    | Default |
|--------------|----------------------------------------------------------------------------------------------------|---------|
| Logo capture | Press Enter to capture the current display image as the logo. The following screen appears:<br>Logo Capture In Progress<br>32%<br>Press Menu to Abort<br>Logo capture is only available for Computer, RGBHV, and DVI input. |         |
| Fan control  | <ul><li>Press the cursor ◄► button to toggle between Normal and High altitude fan speeds.</li><li>Set Fan control to <b>High</b> in altitudes over 3,000 meters (10,000 feet).</li></ul>                                    | Normal  |
| Reset        | Resets all items in the Setup menu to default values                                                                                                    |         |

# Setup Menu Functions Available for Connected Source

| Function             | Computer | RGBHV | WPC | Digital | Component | Composite | S-Video | HDMI |
|----------------------|----------|-------|-----|---------|-----------|-----------|---------|------|
| Language             | x        | x     | x   | x       | x         | x         | x       | x    |
| Projection           | x        | х     | x   | x       | x         | х         | x       | x    |
| Lens shift           | x        | x     | x   | x       | x         | x         | x       | x    |
| Motorized focus      | x        | x     | x   | x       | x         | x         | x       | x    |
| Motorized zoom       | x        | x     | x   | x       | x         | x         | x       | x    |
| H keystone           | x        | x     | x   | x       | x         | x         | x       | x    |
| V keystone           | x        | х     | x   | x       | x         | x         | x       | x    |
| Lamp mode            | x        | x     | x   | x       | x         | x         | x       | x    |
| Lamp mode<br>(Lamp1) | x        | x     | x   | x       | x         | x         | x       | x    |
| Lamp mode<br>(Lamp2) | x        | x     | x   | X       | x         | x         | x       | x    |
| OSD position         | x        | x     | x   | x       | x         | x         | x       | x    |
| OSD translucency     | x        | х     | x   | x       | x         | x         | x       | x    |
| OSD timeout          | x        | х     | x   | x       | x         | x         | x       | x    |
| Menu type            | x        | x     | x   | x       | x         | x         | x       | x    |

# **DLP** Projector—User's Manual

| Logo display | x | x | x | x | x | x | x | x |
|--------------|---|---|---|---|---|---|---|---|
| Logo select  | x | x | x | x | x | x | x | x |
| Logo capture | x | x | x | x | x | x | x | x |
| Fan control  | x | x | x | x | x | x | x | x |
| Reset        | x | x | x | x | x | x | x | x |

x = available to video source

# Audio Menu

Press the **Menu** button to open the **Main** menu. Press the cursor **◄** ► button to move to the **Audio** menu. Press the cursor **▲ ▼** button to move up and down in the **Audio** menu. Press **◀** ► to change values for settings.

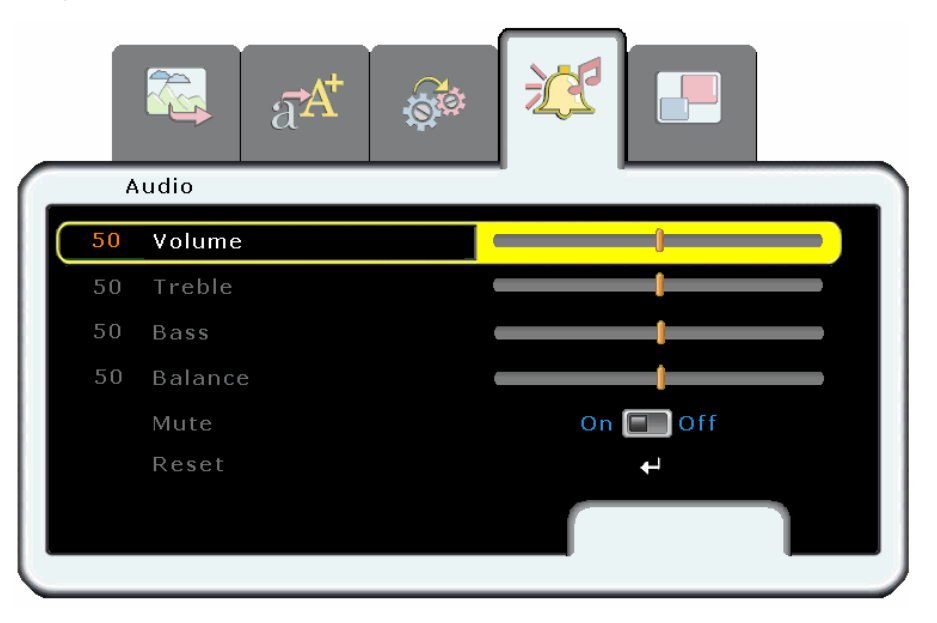

| Ітем    | DESCRIPTION                                                                                                    | DEFAULT |
|---------|----------------------------------------------------------------------------------------------------|---------|
| Volume  | Press the cursor $\blacktriangleleft$ button to adjust the audio volume level. (Range: 0 - 100)                  | 50      |
| Treble  | Press the cursor $\blacktriangleleft$ button to adjust the audio treble level. (Range: 0 - 100)                  | 50      |
| Bass    | Press the cursor $\blacktriangleleft \triangleright$ button to adjust the audio bass level. (Range: 0 - 100)     | 50      |
| Balance | Press the cursor $\blacktriangleleft \triangleright$ button to adjust the audio volume level. (Range: -50 - +50) | 0       |
| Mute    | Press the cursor $\blacktriangleleft \triangleright$ button to enable or disable mute.                           | Off     |
| Reset   | Resets all items in the Audio menu to default values                                                             | —       |

# Audio Menu Functions Available for Connected Source

| Function | Computer | RGBHV | WPC | Digital | Component | Composite | S-Video | HDMI |
|----------|----------|-------|-----|---------|-----------|-----------|---------|------|
| Volume   | x        | x     | x   | x       | x         | x         | x       | x    |
| Treble   | x        | x     | x   | x       | x         | x         | x       | x    |
| Bass     | x        | х     | x   | х       | x         | x         | x       | x    |
| Balance  | x        | х     | x   | х       | x         | x         | x       | х    |
| Mute     | x        | х     | x   | х       | x         | x         | x       | х    |
| Reset    | x        | x     | x   | x       | x         | x         | x       | x    |

x = available to video source

#### Window Menu

PIP (Picture In Picture) mode allows you to view a small video window in a full-screen video display. For example, while displaying output from your PC you could have a small window displaying your video source. You can also have the active windows display side-by-side, which is sometimes referred to as POP.

Press the **Menu** button to open the **Main** menu. Press the cursor  $\blacktriangleleft \triangleright$  button to move to the **Window** menu. Press the cursor  $\blacktriangle \checkmark$  button to move up and down in the **Window** menu. Press  $\blacktriangleleft \triangleright$  to change values for settings.

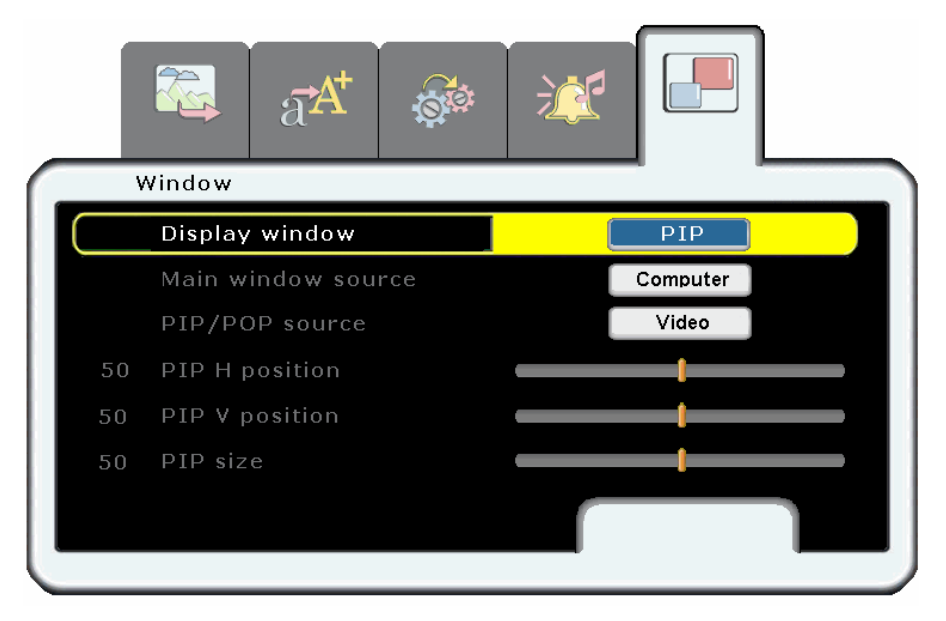

| ITEM               | DESCRIPTION                                                                                                    | DEFAULT       |
|--------------------|----------------------------------------------------------------------------------------------------|---------------|
| Display window     | Press the cursor ◀► button to choose from three settings: Single (one window); PIP (Picture In Picture); Side by side (POP, two equal-sized windows beside each other) | Single        |
|                    | Note: When <b>Single</b> is selected only the <b>Main window source</b> item is available.                                                                             |               |
| Main window source | Press the cursor ◀► button to choose the input device for the main window.                                                                                             | Last selected |
| PIP/POP source     | Press the cursor $\blacktriangleleft \triangleright$ button to choose the input device for the second window.                                                          | Last selected |
| PIP H position     | Press the cursor ◀► button to adjust the PIP window horizontally.<br>(Range: 0 – 100)<br>Note: This item is not available for Side by side mode.                       | 0             |
| PIP V position     | Press the cursor ◀► button to adjust the PIP window vertically.<br>(Range: 0 – 100)<br>Note: This item is not available for Side by side mode.                         | 0             |

| PIP size        | Press the cursor ◀► button to adjust the size of the PIP window.<br>(Range: 20 – 100, depending on the timing resolution of the main win-<br>dow)<br>Note: This item is not available for Side by side mode. | 20 |
|-----------------|----------------------------------------------------------------------------------------------------|----|
| Source          | Press Enter to swap the current sources for the active windows.                                                                                                    |    |
| PIP alpha blend | <ul> <li>PIP alpha blend allows you to adjust translucency between the main window and the PIP window.</li> <li>Press the cursor ◄► button to adjust the PIP alpha blend. (Range: 0 – 100)</li> </ul>        | 0  |
| Reset           | Resets all items in the Window menu to default values                                                                                                    |    |

# ColorMgr Menu

Press the **Menu** button to open the **Main** menu. Press the cursor  $\blacktriangleleft \triangleright$  button to move to the **ColorMgr** menu. Press the cursor  $\blacktriangle \lor$  button to move up and down in the **ColorMgr** menu. Press  $\blacktriangleleft \triangleright$  to change values for settings.

#### Note:

This menu is not available when ColorTemp is set to High-brightness.

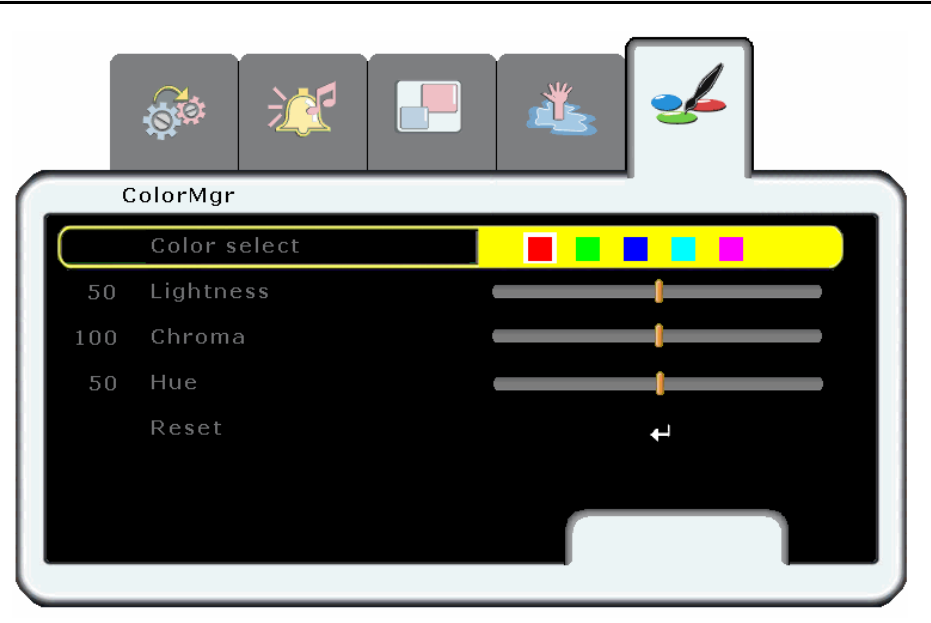

| ITEM         | DESCRIPTION                                                                                                    | DEFAULT |
|--------------|----------------------------------------------------------------------------------------------------|---------|
| Color select | Press the cursor ◀► button to select a color. Use the <b>Lightness</b> , <b>Chroma</b> , and <b>Hue</b> settings to adjust each color as desired. (Range: red, green, blue, cyan, magenta, yellow) |         |
| Lightness    | Press the cursor $\blacktriangleleft \triangleright$ button to adjust the lightness of the selected color.<br>(Range: 0 – 100)                                                                     | 50      |
| Chroma       | Press the cursor $\blacktriangleleft \triangleright$ button to adjust the saturation of the selected color.<br>(Range: 0 – 100)                                                                    | 100     |
| Hue          | Press the cursor $\blacktriangleleft \triangleright$ button to adjust the tint of the selected color.<br>(Range: 0 – 360)                                                                          | 180     |
| Reset        | Resets all items in the ColorMgr menu to default values                                                                                                    |         |

## Service Menu

Press the **Menu** button to open the **Main** menu. Press the cursor **◄** ► button to move to the **Service** menu. Press the cursor **▲** ▼ button to move up and down in the **Service** menu. Press **◀** ► to change values for settings.

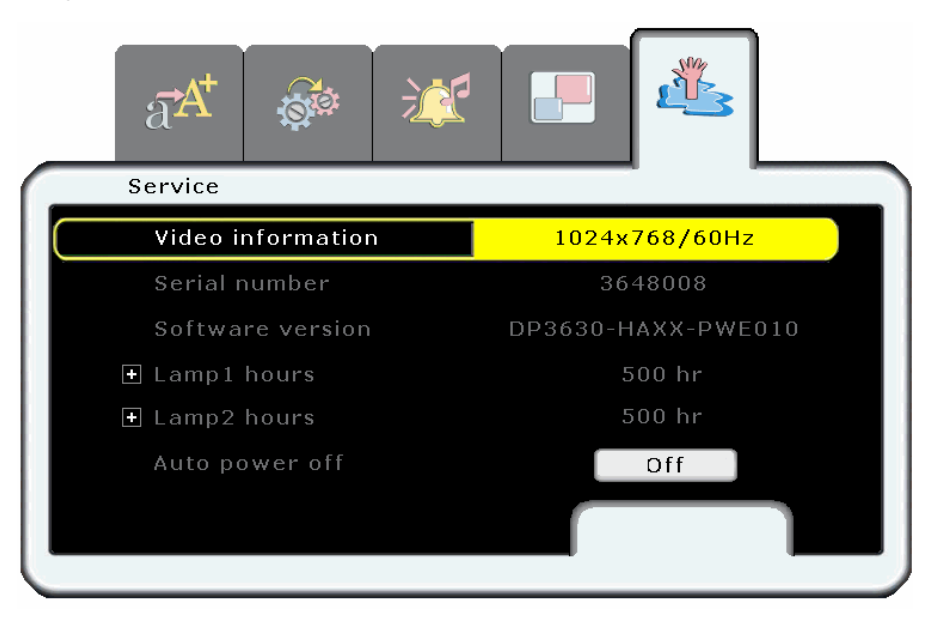

| ITEM                | DESCRIPTION                                                                                                    | DEFAULT   |  |
|---------------------|----------------------------------------------------------------------------------------------------|-----------|--|
| Video information   | Displays the resolution and refresh rate for RGB/DVI mode.<br>Displays the color standard for video mode.                                        |           |  |
| Serial number       | Displays the serial number.                                                                                                    | These     |  |
| Software version    | Displays information about the firmware version.                                                                                                 | items are |  |
| Lamp1 hours         | Press the cursor ► button to see the number of hours Lamp 1 has been in use for ECO and Normal mode.                                             | only.     |  |
| Lamp2 hours         | Press the cursor ► button to see the number of hours Lamp 2 has been in use for ECO and Normal mode.                                             |           |  |
| Auto power off      | Press $\blacktriangleleft$ to enable or disable automatic shut-down of lamp after the specified time of inactivity. (Range: Off; 5 – 60 minutes) | 5 minutes |  |
| Break time          | Need information.<br>Press the cursor ◀► button to adjust the Break time.<br>(Range: 0 – 180 minutes)                                            | 0         |  |
| Serial control—Pres | s the cursor $\blacktriangleright$ button to display the hidden Serial control submenu.                                                          |           |  |
| Baud rate           | Press the cursor ◀► button to choose a baud rate for the RS232 connector.                                                                        | 9600bps   |  |
| Parity              | Press the cursor ◀► button to choose the parity setting for the RS232 connector.                                                                 | None      |  |

# **DLP** Projector—User's Manual

| Password—Press the | Password—Press the cursor ► button to display the hidden Password submenu.                                                                                                    |          |  |  |
|--------------------|----------------------------------------------------------------------------------------------------|----------|--|--|
| Password enable    | Press the cursor $\blacktriangleleft \triangleright$ button to enable or disable a user password.                                                                                                    | Disabled |  |  |
|                    | When you enable the password, it is automatically set to the default [000000]. Use the remote control to enter a new alphanumeric password. When enabled, settings in the <b>Setup</b> and <b>Service</b> menus cannot be changed. |          |  |  |
| Set Password       | To set a password, press the cursor $\blacktriangleleft \triangleright$ button to select a field; press the cursor $\blacktriangle \lor$ button to change values. Select <b>OK</b> and press <b>Enter</b> to confirm.              | _        |  |  |
| Change Password    | To change the password, press the cursor ◀ ► button to select a field; press the cursor ▲▼ button to change values. Select <b>OK</b> and press <b>Enter</b> to confirm.                                                            | _        |  |  |
| Lamp hours reset   | After replacing the lamp, this item should be reset. Refer to "Retting the Lamp" on page 40.                                                                                                    | _        |  |  |
| Reset              | Resets all items in the Service menu to default values                                                                                                    | _        |  |  |

# **Network Menu**

Press the **Menu** button to open the **Main** menu. Press the cursor  $\blacktriangleleft \triangleright$  button to move to the **Network** menu. Press the cursor  $\blacktriangle \checkmark$  button to move up and down in the **Network** menu. Press  $\blacktriangleleft \triangleright$  to change values for settings.

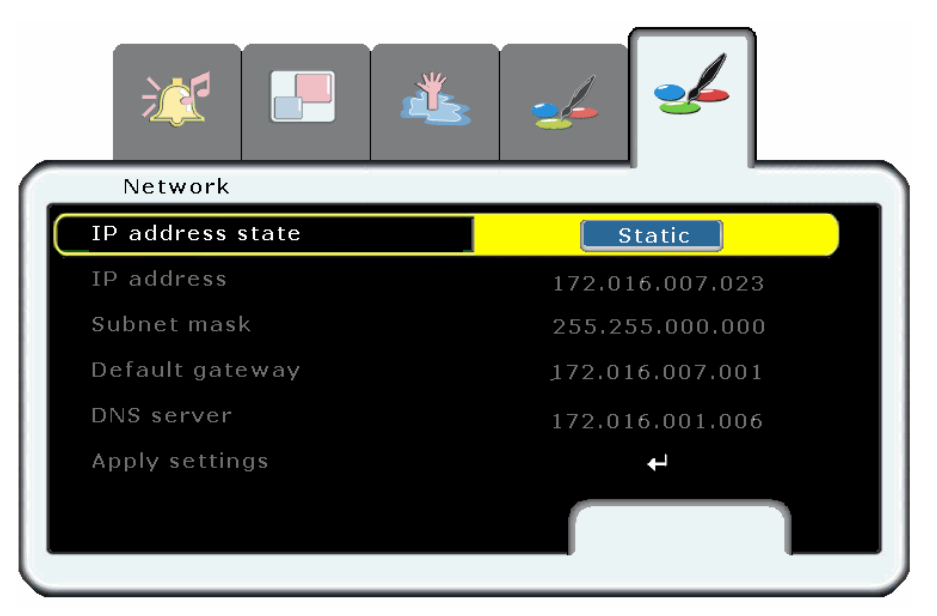

| ITEM               | DESCRIPTION                                                                                                    | DEFAULT |
|--------------------|----------------------------------------------------------------------------------------------------|---------|
| IP address state   | Press the cursor ◀► button to toggle between DHCP and Static. Choose DHCP (Dynamic Host Configuration Protocol) if your router automatically assigns temporary IP addresses.<br>If you choose Static you must manually assign an IP address, Subnet mask, Default gateway, and DNS server. | DHCP    |
| IP address         | Press the cursor $\blacktriangleleft \triangleright$ button to select a field; press the cursor $\blacktriangle \lor$ button to change values.                                                                                                    | —       |
| Subnet mask        | Press the cursor $\blacktriangleleft \triangleright$ button to select a field; press the cursor $\blacktriangle \lor$ button to change values.                                                                                                    | _       |
| Default<br>gateway | Press the cursor $\blacktriangleleft \triangleright$ button to select a field; press the cursor $\blacktriangle \lor$ button to change values.                                                                                                    | _       |
| DNS server         | Press the cursor $\blacktriangleleft \triangleright$ button to select a field; press the cursor $\blacktriangle \lor$ button to change values.                                                                                                    | _       |
| Apply settings     | Press Enter to apply the settings.                                                                                                    |         |

# **Replacing the Projection Lamp**

The projection lamp should be replaced when it burns out. It should only be replaced with a certified replacement part, which you can order from your local dealer.

#### Important:

**1.** The lamp contains a certain amount of mercury and should be disposed of according to local ordinance regulations.

2. Avoid touching the glass surface of the new lamp: Doing so may shorten its operation life.

Warning:

Be sure to turn off and unplug the projector at least an hour before replacing the lamp. Failure to do so could result in a severe burn.

- 1. Loosen the captive screws on the lamp compartment cover (A).
- **2.** Remove the lamp compartment cover (**B**).
- **3.** Loosen the two captive screws from the lamp module (**A**) you are replacing.
- **4.** Lift the module handle up (**B**).

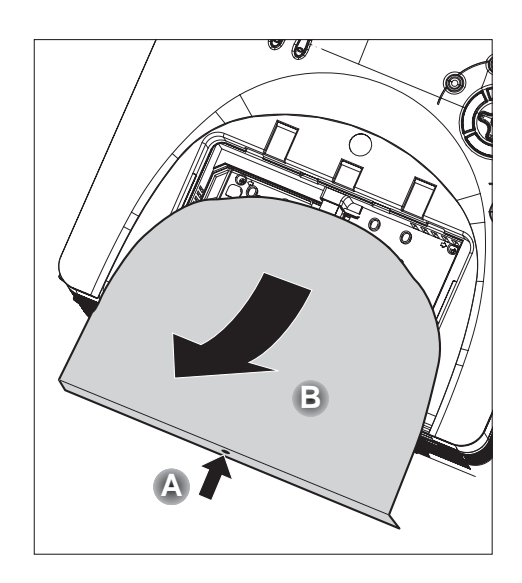

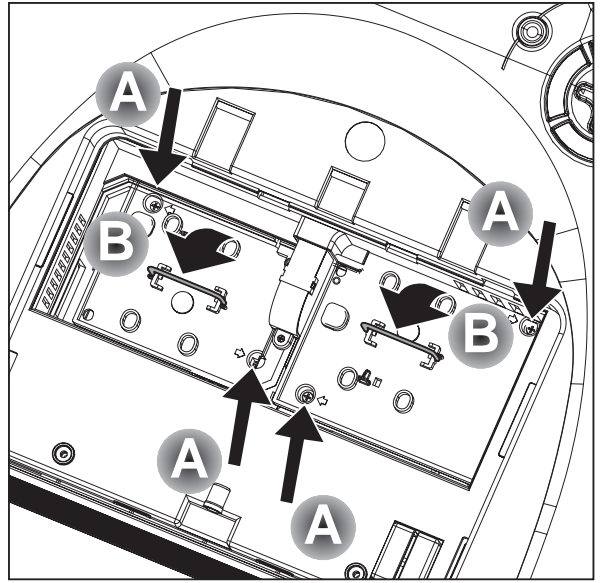

**5.** Pull firmly on the module handle to remove the lamp module.

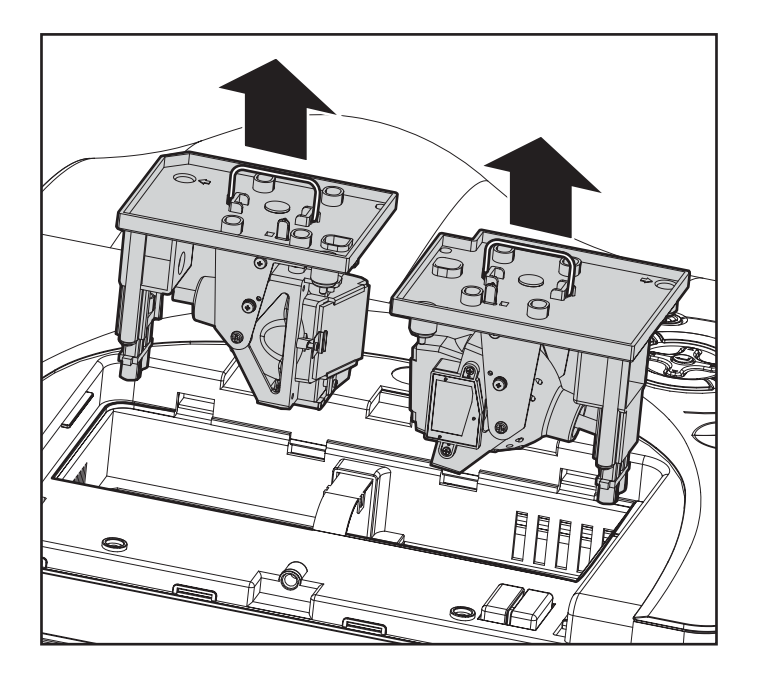

# When installing the new lamp:

- **1.** Reverse the above steps to install the new lamp module.
- 2. To replace the cover: Align the cover at (A), then push down and slide the cover into place (B).

Tighten the captive screw (**C**).

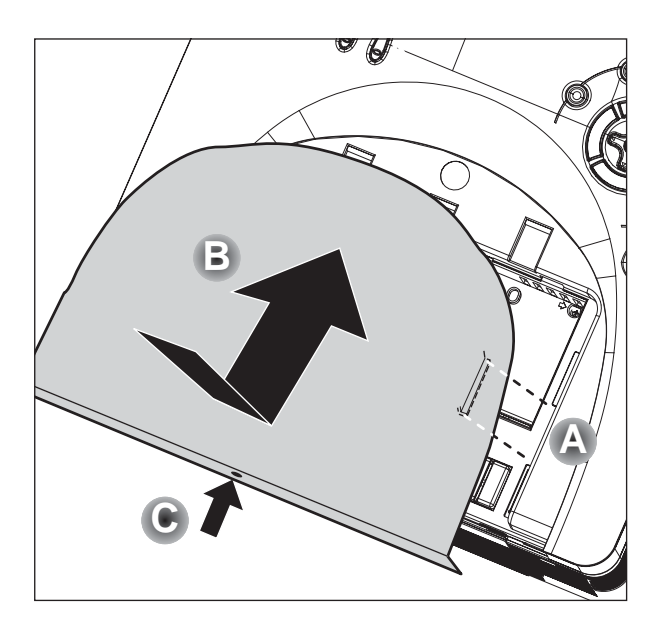

# Resetting the Lamp

After replacing the lamp, you should reset the lamp hour counter to zero. Refer to the following:

1. Press the Menu button to م آر δA open the menu. Service 2. Press the cursor  $\blacktriangleleft \triangleright$  button Auto power off Off to move to the Service Off menu. 🗄 Serial control 3. Lamp hours reset Press the cursor **▲ ▼** button to move down to Lamp t hours reset. 4. Press the cursor  $\blacktriangleright$  or **Enter** P. button. ЯA Service A message screen appears. 5. Please See User Manual... Press the cursor buttons in this order:  $\bigtriangledown$ ;  $\blacktriangle$ ;  $\triangleleft$ ;  $\blacktriangleright$ . 6. Press the cursor **▲ ▼** button -1 āА to select Lamp 1 or Lamp 2 and press Enter. Service Lamp 1 hours reset لين 7. Press the cursor **▲ ▼** button t to select Exit and press Enter.

# Cleaning the Projector

Cleaning the projector to remove dust and grime will help ensure trouble-free operation.

#### Warning:

**1.** Be sure to turn off and unplug the projector at least an hour before cleaning. Failure to do so could result in a severe burn.

**2.** Use only a dampened cloth when cleaning. Do not allow water to enter the ventilation openings on the projector.

**3.** If a little water gets into the projector interior while cleaning, leave unplugged in a well-ventilated room for several hours before using.

4. If a lot of water gets into the projector interior when cleaning, have the projector serviced.

#### Cleaning the Lens

You can purchase optic lens cleaner from most camera stores. Refer to the following to clean the projector lens.

- 1. Apply a little optic lens cleaner to a clean soft cloth. (Do not apply the cleaner directly to the lens.)
- 2. Lightly wipe the lens in a circular motion.

#### Caution:

1. Do not use abrasive cleaners or solvents.

2. To prevent discoloration or fading, avoid getting cleaner on the projector case.

#### Cleaning the Case

Refer to the following to clean the projector case.

- 1. Wipe off dust with a clean dampened cloth.
- 2. Moisten the cloth with warm water and mild detergent (such as used to wash dishes), and then wipe the case.
- 3. Rinse all detergent from the cloth and wipe the projector again.

#### Caution:

To prevent discoloration or fading of the case, do not use abrasive alcohol-based cleaners.

#### Using the Kensington® Lock

If you are concerned about security, attach the projector to a permanent object with the Kensington slot and a security cable.

### **DLP Projector—User's Manual**

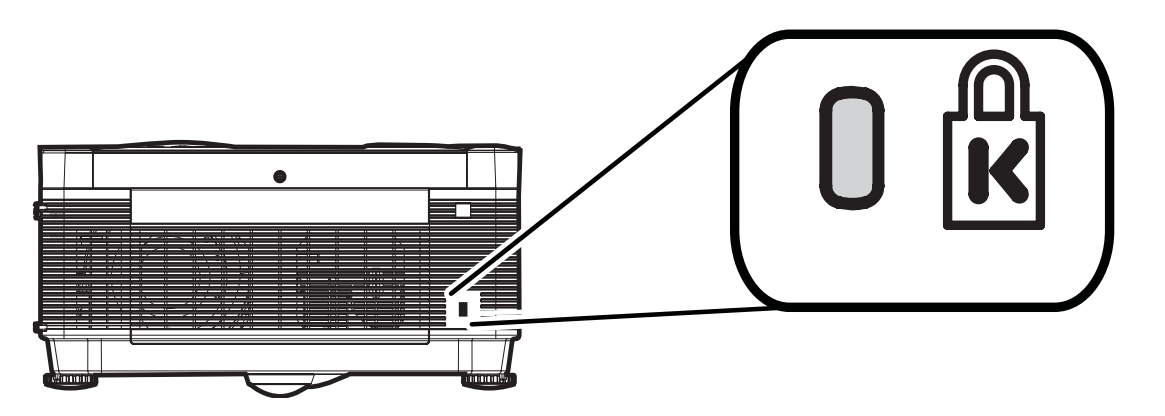

#### Note:

Contact your vendor for details on purchasing a suitable Kensington security cable.

The security lock corresponds to Kensington's MicroSaver Security System. If you have any comment, contact: Kensington, 2853 Campus Drive, San Mateo, CA94403, U.S.A. Tel: 800-535-4242, <u>http://www.Kensington.com</u>.

# TROUBLESHOOTING

#### **Common problems and solutions**

These guidelines provide tips to deal with problems you may encounter while using the projector. If the problem remains unsolved, contact your dealer for assistance.

Often after time spent troubleshooting, the problem is traced to something as simple as a loose connection. Check the following before proceeding to the problem-specific solutions.

- Use some other electrical device to confirm that the electrical outlet is working.
- Ensure the projector is turned on.
- Ensure all connections are securely attached.
- Ensure the attached device is turned on.
- Ensure a connected PC is not in suspend mode.
- Ensure a connected notebook computer is configured for an external display. (This is usually done by pressing an Fn-key combination on the notebook.)

#### **Tips for Troubleshooting**

In each problem-specific section, try the steps in the order suggested. This may help you to solve the problem more quickly.

Try to pin point the problem and thus avoid replacing non-defective parts. For example, if you replace batteries and the problem remains, put the original batteries back and go to the next step.

Keep a record of the steps you take when troubleshooting: The information may be useful when calling for technical support or for passing on to service personnel.

### LED Error Messages

| LED         | STATUS/<br>NUMBER OF FLASHES | DESCRIPTION                             |  |  |  |
|-------------|------------------------------|-----------------------------------------|--|--|--|
| Power       | 2                            | I <sup>2</sup> C bus error              |  |  |  |
|             | 3                            | System over temperature                 |  |  |  |
|             | 4                            | System I <sup>2</sup> C interface error |  |  |  |
|             | 5                            | Lamp error                              |  |  |  |
|             | 6                            | Fan error                               |  |  |  |
|             | 8                            | DLP Driver error                        |  |  |  |
| Temperature | 1                            | Power & Ballast fan                     |  |  |  |
| Valid only  | 2                            | Blower fan (Lamp 2, Right)              |  |  |  |
| when fan    | 3                            | Blower fan (Lamp 1, Left)               |  |  |  |
| enor        | 4                            | Outlet fan (Lamp 2, Right)              |  |  |  |
|             | 5                            | Blower fan (Rod)                        |  |  |  |
|             | 6                            | Outlet fan (Lamp 1, Left)               |  |  |  |
|             | 7                            | PC board fan                            |  |  |  |
|             | 8                            | Blower fan (DMD)                        |  |  |  |
|             | 9                            | Blower fan (DMD                         |  |  |  |

#### Image Problems

#### Problem: No image appears on the screen

- 1. Verify the settings on your notebook or desktop PC.
- 2. Turn off all equipment and power up again in the correct order.

#### Problem: The image is blurred

- 1. Adjust the Focus on the projector.
- 2. Press the Auto button on the remote control or projector.
- **3.** Ensure the projector-to-screen distance is within the 10-meter (33-feet) specified range.
- 4. Check that the projector lens is clean.

#### Problem: The image is wider at the top or bottom (trapezoid effect)

- 1. Position the projector so it is as perpendicular to the screen as possible.
- 2. Use the Keystone button on the remote control or projector to correct the problem.

#### Problem: The image is reversed or upside down

Check the **Projection** setting on the **Utility** menu of the OSD.

#### Problem: The image is streaked

- 1. Set the **Frequency** and **Tracking** settings on the **Utility** menu of the OSD to the default settings.
- **2.** To ensure the problem is not caused by a connected PC's video card, connect to another computer.

#### Problem: The image is flat with no contrast

Adjust the **Contrast** setting on the **Main** menu of the OSD.

#### Problem: The color of the projected image does not match the source image.

Adjust the Color Temperature and Gamma settings on the Main menu of the OSD.

#### Lamp Problems

#### Problem: There is no light from the projector

- 1. Check that the power cable is securely connected.
- 2. Ensure the power source is good by testing with another electrical device.
- 3. Restart the projector in the correct order and check that the Power LED is green.
- **4.** If you have replaced the lamp recently, try resetting the lamp connections.
- **5.** Replace the lamp module.
- 6. Put the old lamp back in the projector and have the projector serviced.

#### Problem: The lamp goes off

- 1. Power surges can cause the lamp to turn off. Press the power button twice to turn off the projector. When the Ready LED is on, press the power button.
- 2. Replace the lamp module.
- 3. Put the old lamp back in the projector and have the projector serviced.

#### **Remote Control Problems**

#### Problem: The projector does not respond to the remote control

- 1. Direct the remote control towards remote sensor on the projector.
- 2. Ensure the path between remote and sensor is not obstructed.
- **3.** Turn off any fluorescent lights in the room.
- 4. Check the battery polarity.
- 5. Replace the batteries.
- 6. Turn off other Infrared-enabled devices in the vicinity.
- 7. Have the remote control serviced.

#### Audio Problems

#### Problem: There is no sound

- **1.** Adjust the volume on the remote control.
- **2.** Adjust the volume of the audio source.
- 3. Check the audio cable connection.
- 4. Test the source audio output with other speakers.
- 5. Have the projector serviced.

#### Problem: The sound is distorted

**1.** Check the audio cable connection.

- **2.** Test the source audio output with other speakers.
- **3.** Have the projector serviced.

# Having the Projector Serviced

If you are unable to solve the problem, you should have the projector serviced. Pack the projector in the original carton. Include a description of the problem and a checklist of the steps you took when trying to fix the problem: The information may be useful to service personnel. For servicing, return the projector to the place you purchased it.

# **S**PECIFICATIONS

# Specifications

DP-3630 Dual Lamp System (250W)

| Display type                            | TI DMD 0.7-inch x 1, 12 degrees, DDR DLP with DDP 2000 ASIC controller |
|-----------------------------------------|------------------------------------------------------------------------|
| Resolution                              | XGA 1024 x 768 native                                                  |
| Color                                   | 16.7 Million (24-bits/pixel)                                           |
| Bandwidth                               | Up to 205 MHz                                                          |
| Weight                                  | 16.32 kg (36 lbs.)                                                     |
| Projection distance                     | 1 to 10 meters (3.2 to 32.8 feet)                                      |
| Projection screen size                  | 0.76 to 7.6 meters (30 inches to 300 inches)                           |
| Brightness uniformity                   | Typical 85%; minimum 75%                                               |
| Projection lens                         | Motor zoom and focus                                                   |
| Zoom ratio                              | 1.22:1                                                                 |
| Vertical/horizontal keystone correction | +/- 40                                                                 |
| Projection methods                      | Desktop front/rear; ceiling front/rear                                 |
| Data compatibility                      | IBM PC or compatibles (VGA, SVGA, XGA, SXGA, UXGA), Mac                |
| SDTV/EDTV/HDTV                          | 480i/p, 576i/p, 720p, 1080i, 1080p (5BNC only)                         |
| Video compatibility                     | NTSC/NTSC 4.43, PAL (B/G/H/I/M/N 60), SECAM                            |
| H-Sync                                  | 15, 31 - 94 kHz                                                        |
| V-Sync                                  | 50 - 85 Hz                                                             |
| Safety certification                    | FCC Class A, UL, C-UL, CE, CB, TUV, CCC                                |
| Operation temperature                   | 5° ~ 35°                                                               |
| Dimensions                              | See "Projector Dimensions" on page 53                                  |
| Power consumption                       | Typical 650W (normal mode); Typical 520W (Eco mode)                    |
| Stand By                                | < 3 watts                                                              |
| Lamp                                    | Normal mode: 250W; Eco mode: 200W                                      |

# **DLP** Projector—User's Manual

| Audio speaker             | Two 3W stereo speakers                           |
|---------------------------|--------------------------------------------------|
| Input Connectors          |                                                  |
| Input Data 1              | DVI-D (with HDCP)                                |
| Input Data 2              | BNC x5                                           |
| Input Data 3              | DB-15                                            |
| Video                     | (RCA x1)                                         |
| S-Video                   | x1                                               |
| Component Video           | Through BNC-to-RCA adapter x3                    |
| HDMI Digital Video        | x1                                               |
| Input Audio 1 (RCA R/L)   | RCA Jack (R/L) x 3 for Video, S-Video, Component |
| Input Audio 2 (Mini jack) | Mini Jack x 3 for Data DB-15, DVI, BNC           |

# **Output Connectors**

| Data output  | DB-15 (Loop through) |
|--------------|----------------------|
| Audio output | Mini jack for analog |

# Control Connectors

| USB                    | Type B x1                                         |
|------------------------|---------------------------------------------------|
| RS-232                 | DB-9 x1                                           |
| Network Control (RJ45) | RJ45 for assets management w/ embedded web server |
| Option for wireless    | RJ45 x1, mini PCI 802.11b/g                       |

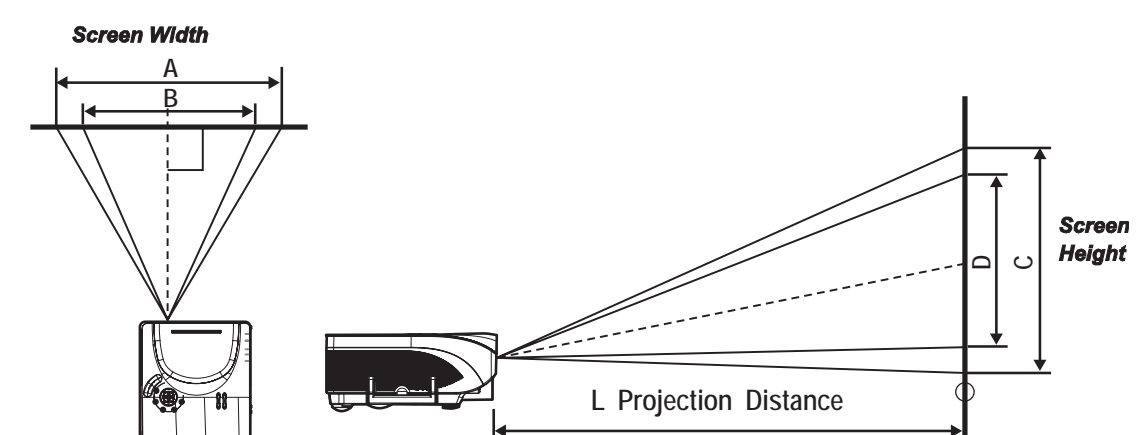

# **Projection Distance V.S. Projection Size (For standard lens)**

|                          | Max. Scree | n Size (Wide) | 1.8         | Max. Screen | lax. Screen Size (Tele) |             |  |
|--------------------------|------------|---------------|-------------|-------------|-------------------------|-------------|--|
| Projection<br>Distance L | Diagonal   | Width<br>A    | Height<br>C | Diagonal    | Width<br>B              | Height<br>D |  |
| 2.20 m                   | 1.53 m     | 1.22 m        | 0.92 m      |             |                         |             |  |
| 7.22 '                   | 60.11 "    | 48.09 "       | 36.07 "     |             |                         |             |  |
| 2.70 m                   | 1.87 m     | 1.50 m        | 1.12 m      | 1.53 m      | 1.23 m                  | 0.92 m      |  |
| 8.86 '                   | 73.77 "    | 59.02 "       | 44.26 "     | 60.39 "     | 48.32 "                 | 36.24 "     |  |
| 3.20 m                   | 2.22 m     | 1.78 m        | 1.33 m      | 1.82 m      | 1.45 m                  | 1.09 m      |  |
| 10.50 '                  | 87.43 "    | 69.95 "       | 52.46 "     | 71.58 "     | 57.26 "                 | 42.95 "     |  |
| 3.70 m                   | 2.57 m     | 2.05 m        | 1.54 m      | 2.10 m      | 1.68 m                  | 1.26 m      |  |
| 12.14 '                  | 101.09 "   | 80.87 "       | 60.66 "     | 82.76 "     | 66.21 "                 | 49.66 "     |  |
| 4.20 m                   | 2.91 m     | 2.33 m        | 1.75 m      | 2.39m       | 1.91 m                  | 1.43 m      |  |
| 13.78 '                  | 114.75 "   | 91.80 "       | 68.85 "     | 93.95 "     | 75.16 "                 | 56.37 "     |  |
| 4.70 m                   | 3.26 m     | 2.61 m        | 1.96 m      | 2.67 m      | 2.14 m                  | 1.60 m      |  |
| 15.42 '                  | 128.42 "   | 102.73 "      | 77.05 "     | 105.13 "    | 84.10 "                 | 63.08 "     |  |
| 5.20 m                   | 3.61 m     | 2.89 m        | 2.17 m      | 2.95 m      | 2.36 m                  | 1.77 m      |  |
| 17.06 '                  | 142.08 "   | 113.66 "      | 85.25 "     | 116.31 "    | 93.05 "                 | 69.79 "     |  |
| 6.20 m                   | 4.30 m     | 3.44 m        | 2.58 m      | 3.52 m      | 2.82 m                  | 2.11 m      |  |
| 20.34 '                  | 169.40 "   | 135.52 "      | 101.64 "    | 138.68 "    | 110.95 "                | 83.21 "     |  |
| 7.20 m                   | 5.00 m     | 4.00 m        | 3.00 m      | 4.09m       | 3.27 m                  | 2.45 m      |  |
| 23.62 '                  | 196.72 "   | 157.38 "      | 118.03 "    | 161.05 "    | 128.84 "                | 96.63 "     |  |
| 8.20 m                   | 5.69 m     | 4.55 m        | 3.41 m      | 4.66 m      | 3.73 m                  | 2.80 m      |  |
| 26.90 '                  | 224.04 "   | 179.23 "      | 134.43 "    | 183.42 "    | 146.74 "                | 110.05 "    |  |
| 9.20 m                   | 6.38 m     | 5.11 m        | 3.83 m      | 5.23 m      | 4.18 m                  | 3.14 m      |  |
| 30.18 '                  | 251.37 "   | 201.09 "      | 150.82 "    | 205.79 "    | 164.63 "                | 123.47 "    |  |
| 10.20 m                  |            |               |             | 5.80 m      | 4.64 m                  | 3.48 m      |  |
| 33.46 '                  |            |               |             | 228.16 "    | 182.52 "                | 136.89 "    |  |
| 11.30 m                  |            |               |             | 6.42 m      | 5.14 m                  | 3.85 m      |  |
| 37.07 '                  |            |               |             | 252.76 "    | 202.21 "                | 151.66 "    |  |

Shaded rows are equivalent measurement in feet and inches

# **Timing Mode Table**

The projector can display several resolutions. The following table outlines the resolutions that can be displayed by the projector.

|              | Video format  | Frame rate | DSUB15 | RGBHV | DVI | HDMI | Component | Video | S-video |
|--------------|---------------|------------|--------|-------|-----|------|-----------|-------|---------|
|              | VGA 640x350   | 85         | 0      | 0     | 0   | 0    |           |       |         |
|              | VGA 640x400   | 85         | 0      | 0     | 0   | 0    |           |       |         |
|              | VGA 720x400   | 85         | 0      | 0     | 0   | 0    |           |       |         |
|              | VGA 640x480   | 60         | 0      | 0     | 0   | 0    |           |       |         |
|              | VGA 640x480   | 72         | 0      | 0     | 0   | 0    |           |       |         |
|              | VGA 640x480   | 75         | 0      | 0     | 0   | 0    |           |       |         |
|              | VGA 640x480   | 85         | 0      | 0     | 0   | 0    |           |       |         |
|              | SVGA 800x600  | 56         | 0      | 0     | 0   | 0    |           |       |         |
|              | SVGA 800x600  | 60         | 0      | 0     | 0   | 0    |           |       |         |
|              | SVGA 800x600  | 72         | 0      | 0     | 0   | 0    |           |       |         |
|              | SVGA 800x600  | 75         | 0      | 0     | 0   | 0    |           |       |         |
|              | SVGA 800x600  | 85         | 0      | 0     | 0   | 0    |           |       |         |
|              | XGA 1024x768  | 60         | 0      | 0     | 0   | 0    |           |       |         |
|              | XGA 1024x768  | 70         | 0      | 0     | 0   | 0    |           |       |         |
|              | XGA 1024x768  | 75         | 0      | 0     | 0   | 0    |           |       |         |
| <pre>E</pre> | XGA 1024x768  | 85         | 0      | 0     | 0   | 0    |           |       |         |
| SA           | XGA 1024x768  | 43         | 0      | 0     | 0   | 0    |           |       |         |
|              | 1152x864      | 75         | 0      | 0     | 0   | 0    |           |       |         |
|              | SXGA1280x1024 | 60         | 0      | 0     | 0   | 0    |           |       |         |
|              | SXGA1280x1024 | 75         | 0      | 0     | 0   | 0    |           |       |         |
|              | SXGA1280x1024 | 85         | 0      | 0     | 0   | 0    |           |       |         |
|              | UXGA1600x1200 | 60         | 0      | 0     | 0   | 0    |           |       |         |
|              | UXGA1600x1200 | 65         | 0      | 0     |     |      |           |       |         |
|              | UXGA1600x1200 | 70         | 0      | 0     |     |      |           |       |         |
|              | UXGA1600x1200 | 75         | 0      | 0     |     |      |           |       |         |
|              | UXGA1600x1200 | 85         |        |       |     |      |           |       |         |
|              | 1792x1344     | 60         | 0      | 0     |     |      |           |       |         |
|              | 1792x1344     | 75         |        |       |     |      |           |       |         |
|              | 1856x1392     | 60         |        |       |     |      |           |       |         |
|              | 1856x1392     | 75         |        |       |     |      |           |       |         |
|              | 1920x1440     | 60         |        |       |     |      |           |       |         |
|              | 1920x1440     | 75         |        |       |     |      |           |       |         |

|      | Video format   | Frame rate | DSUB15 | RGBHV | DVI | HDMI | Component | Video | S-video |
|------|----------------|------------|--------|-------|-----|------|-----------|-------|---------|
| MAC  | Apple 640x480  | 66         | 0      | 0     | 0   | 0    |           |       |         |
|      | Apple 640x870  | 75         | 0      | 0     | 0   | 0    |           |       |         |
|      | Apple 640x480  | 67         | 0      | 0     | 0   | 0    |           |       |         |
|      | Apple 832x624  | 75         | 0      | 0     | 0   | 0    |           |       |         |
|      | Apple 1024x768 | 60         | 0      | 0     | 0   | 0    |           |       |         |
|      | Apple 1024x768 | 75         | 0      | 0     | 0   | 0    |           |       |         |
|      | Apple 1152x870 | 75         | 0      | 0     | 0   | 0    |           |       |         |
|      | 1080p          | 60         | 0      | 0     |     |      |           |       |         |
|      | 1080i          | 60         | 0      | 0     | 0   | 0    |           |       |         |
|      | 1080p          | 50         | 0      | 0     |     |      |           |       |         |
|      | 1080i          | 50         | 0      | 0     | 0   | 0    |           |       |         |
|      | 1080p          | 30         | 0      | 0     | 0   | 0    |           |       |         |
|      | 1080p          | 25         | 0      | 0     | 0   | 0    |           |       |         |
|      | 1080p          | 24         | 0      | 0     | 0   | 0    |           |       |         |
|      | 1035i          | 60         |        |       |     |      |           |       |         |
| Data | 720p           | 60         | 0      | 0     | 0   | 0    |           |       |         |
| _    | 720p           | 50         | 0      | 0     | 0   | 0    |           |       |         |
|      | 720p           | 30         | 0      | 0     | 0   | 0    |           |       |         |
|      | 720p           | 25         | 0      | 0     | 0   | 0    |           |       |         |
|      | 720p           | 24         | 0      | 0     | 0   | 0    |           |       |         |
|      | 480p           | 60         | 0      | 0     | 0   | 0    |           |       |         |
|      | 480i           | 60         |        |       | 0   | 0    |           |       |         |
|      | 576p           | 50         | 0      | 0     | 0   | 0    |           |       |         |
|      | 576i           | 50         |        |       | 0   | 0    |           |       |         |
|      | 480i           | 60         |        |       |     | 0    |           |       |         |
|      | 480p           | 60         |        |       |     | 0    |           |       |         |
|      | 480i           | 60         |        |       |     | 0    |           |       |         |
|      | 480P           | 60         |        |       |     | 0    |           |       |         |
|      | 576i           | 50         |        |       |     | 0    |           |       |         |
| т    | 576p           | 50         |        |       |     | 0    |           |       |         |
| DMI  | 720p           | 60         |        |       |     | 0    |           |       |         |
|      | 720p           | 50         |        |       |     | 0    |           |       |         |
|      | 1080i          | 60         |        |       |     | 0    |           |       |         |
|      | 1080i          | 50         |        |       |     | 0    |           |       |         |
|      | 1080p          | 30         |        |       |     |      |           |       |         |
|      | 1080p          | 25         |        |       |     |      |           |       |         |
|      | 1080p          | 24         |        |       |     |      |           |       |         |

# **DLP** Projector—User's Manual

|      | Video format | Frame rate | DSUB15 | RGBHV | DVI | HDMI | Component | Video | S-video |
|------|--------------|------------|--------|-------|-----|------|-----------|-------|---------|
|      | 720x240P     | 60         |        |       |     |      |           |       |         |
|      | 1440x240P    | 60         |        |       |     |      |           |       |         |
|      | 1440x480P    | 60         |        |       |     |      |           |       |         |
| HD   | 2880x480i    | 60         |        |       |     |      |           |       |         |
| M    | 720x288P     | 50         |        |       |     |      |           |       |         |
|      | 1440x288P    | 50         |        |       |     |      |           |       |         |
|      | 1440x576P    | 50         |        |       |     |      |           |       |         |
|      | 2880x576i    | 50         |        |       |     |      |           |       |         |
|      | 1080p        | 60         | 0      | 0     |     |      |           |       |         |
|      | 1080i        | 60         | 0      | 0     |     |      | 0         |       |         |
|      | 1080p        | 50         | 0      | 0     |     |      |           |       |         |
|      | 1080i        | 50         | 0      | 0     |     |      | 0         |       |         |
|      | 1080p        | 30         | 0      | 0     |     |      | 0         |       |         |
|      | 1080p        | 25         | 0      | 0     |     |      | 0         |       |         |
| c    | 1080p        | 24         | 0      | 0     |     |      | 0         |       |         |
| omp  | 1035i        | 60         |        |       |     |      |           |       |         |
| onei | 720p         | 60         | 0      | 0     |     |      | 0         |       |         |
| וז/Y | 720p         | 50         | 0      | 0     |     |      | 0         |       |         |
| JV   | 720p         | 30         | 0      | 0     |     |      | 0         |       |         |
|      | 720p         | 25         | 0      | 0     |     |      | 0         |       |         |
|      | 720p         | 24         | 0      | 0     |     |      | 0         |       |         |
|      | 480p         | 60         | 0      | 0     |     |      | 0         |       |         |
|      | 480i         | 60         |        |       |     |      | 0         |       |         |
|      | 576p         | 50         | 0      | 0     |     |      | 0         |       |         |
|      | 576i         | 50         |        |       |     |      | 0         |       |         |
| 1    | NTSC-M       | 60         |        |       |     |      |           | 0     | 0       |
|      | NTSC-J       | 60         |        |       |     |      |           | 0     | 0       |
|      | NTSC4.43     | 60         |        |       |     |      |           | 0     | 0       |
| Com  | PAI          | 50         |        |       |     |      |           | 0     | 0       |
| pos  | PAL-M        | 60         |        |       |     |      |           | 0     | 0       |
| ite  | PAL-N        | 50         |        |       |     |      |           | 0     | 0       |
|      | PAI -60      | 60         |        |       |     |      |           | 0     | 0       |
|      | SECAM        | 50         |        |       |     |      |           | 0     | 0       |

# **Projector Dimensions**

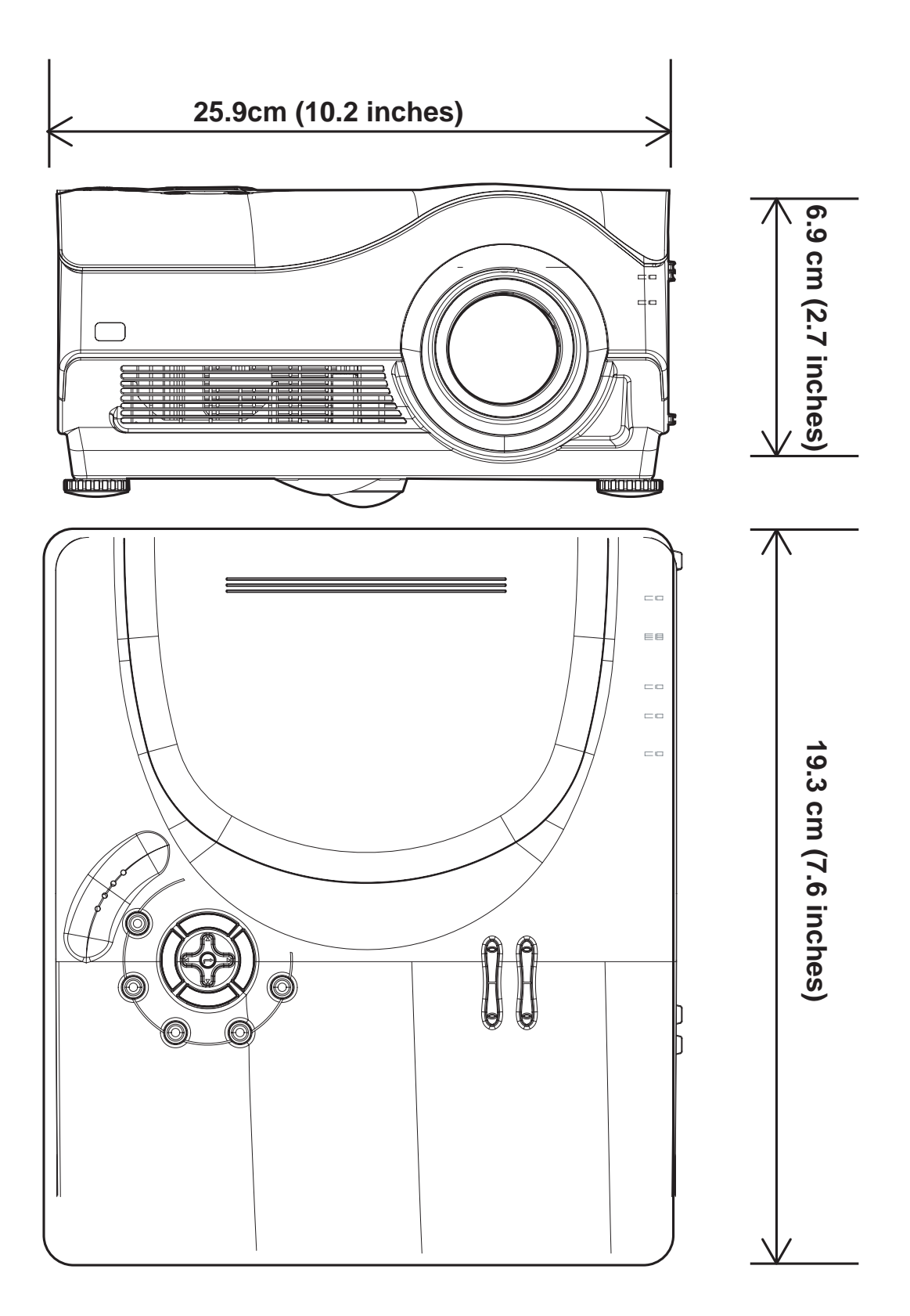

# **REGULATORY COMPLIANCE**

#### **FCC Warning**

This equipment has been tested and found to comply with the limits for a Class B digital device pursuant to Part 15 of the FCC Rules. These limits are designed to provide reasonable protection against harmful interference when the equipment is operated in a commercial environment.

This equipment generates, uses, and can radiate radio frequency energy and, if not installed and used in accordance with the instruction manual, may cause harmful interference to radio communications. Operation of this equipment in a residential area is likely to cause harmful interference in which case the user will be required to correct the interference at his own expense.

Changes or modifications not expressly approved by the parties responsible for compliance could void the user's authority to operate the equipment.

#### Canada

This class B digital apparatus complies with Canadian ICES-003.

#### **Safety Certifications**

UL, CUL, CB, TUV-GS, CCC

#### EN 55022 Warning

This is a Class B product. In a domestic environment, it may cause radio interference, in which case the user may be required to take adequate measures. The typical use is in a conference room, meeting room, or auditorium.

2900 Dukane Drive St. Charles, Illinois 60174 www.dukcorp.com/av Toll-free: 800-676-2487 Fax: 630-584-5156 e-mail: avsales@dukcorp.com

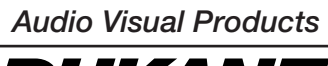

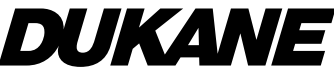

#401-8947-00